Kramer Electronics, Ltd.

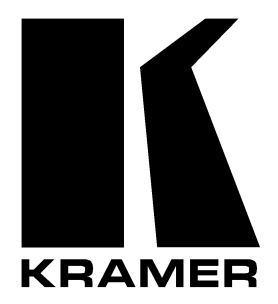

# **USER MANUAL**

# Model:

**VP-1201** *12x1 XGA Switcher / Scanner* 

# Contents

| 1     | Introduction                                                        | 1  |
|-------|---------------------------------------------------------------------|----|
| 2     | Getting Started                                                     | 1  |
| 3     | Overview                                                            | 1  |
| 4     | Your VP-1201 12x1 XGA Switcher / Scanner                            | 2  |
| 5     | Connecting a VP-1201 12x1 XGA Switcher / Scanner                    | 5  |
| 5.1   | Connecting a Single Unit or Multiple VP-1201 Units                  | 5  |
| 5.2   | Controlling via RS-232 (for example, using a PC)                    | 7  |
| 5.3   | Controlling via RS-485                                              | 8  |
| 5.4   | Setting the ETHERNET Port and Utilities                             | 9  |
| 5.4.1 | Connecting the VP-1201 Ethernet Port                                | 9  |
| 5.4.2 | Installing and Running the XPort Configuration Software             | 11 |
| 5.4.3 | Configuring the ETHERNET Port                                       | 13 |
| 5.4.4 | Using the Web Manager Page                                          | 14 |
| 5.4.5 | Controlling a Machine using the Com Port Redirector                 | 18 |
| 5.4.6 | Using the Com Port Redirector                                       | 23 |
| 5.5   | Connecting Several VP-1201 Machines                                 | 24 |
| 5.5.1 | Connecting Several VP-1201 Units - Individual Control Configuration | 24 |
| 5.5.2 | Connecting Several VP-1201 Units – Input Expansion Configuration    | 26 |
| 5.6   | Control Configuration via the ETHERNET Port                         | 27 |
| 5.7   | Setting the Dipswitches                                             | 28 |
| 5.7.1 | MACH. ADDR. (Machine Address) Dipswitches Setup                     | 29 |
| 5.7.2 | MACH. # (Machine Number) Dipswitches Setup                          | 29 |
| 5.7.3 | SCAN Dipswitch Setup                                                | 30 |
| 5.7.4 | DWELL TIME Dipswitches Setup                                        | 30 |
| 5.7.5 | VALID ONLY Dipswitch Setup                                          | 30 |
| 5.7.6 | FLASH PROG Dipswitch Setup                                          | 31 |
| 5.8   | Resetting the Unit                                                  | 31 |
| 6     | Operating the VP-1201                                               | 31 |
| 6.1   | Switching between Modes                                             | 31 |
| 6.2   | The VP-1201 Input Buttons                                           | 32 |
| 7     | Firmware Upgrading                                                  | 33 |
| 7.1   | Downloading from the Internet                                       | 33 |
| 7.2   | Connecting the PC to the RS-232 Port                                | 33 |
| 7.3   | Upgrading Firmware                                                  | 33 |
| 8     | Technical Specifications                                            | 38 |
| 9     | Table of Hex Codes for Serial Communication                         | 38 |
| 10    | Kramer Protocol 2000                                                | 39 |

# Figures

| Figure 1: VP-1201 12x1 XGA Switcher / Scanner                             | 3  |
|---------------------------------------------------------------------------|----|
| Figure 2: VP-1201 Underside Panel                                         | 4  |
| Figure 3: Connecting the VP-1201                                          | 6  |
| Figure 4: Connecting a PC without using a Null-modem Adapter              | 7  |
| Figure 5: Controlling via RS-485 (for example, using an RC-3000)          | 8  |
| Figure 6: Local Area Connection Properties Window                         | 10 |
| Figure 7: Internet Protocol (TCP/IP) Properties Window                    | 10 |
| Figure 8: XPort <sup>™</sup> Installer Main Dialog Box                    | 12 |
| Figure 9: Device Found on the Network                                     | 12 |
| Figure 10: IP Address Assignment Dialog Box                               | 13 |
| Figure 11: ETHERNET Port Web-Manager                                      | 14 |
| Figure 12: Server Configuration in the Unit Configuration Window          | 15 |
| Figure 13: Port Configuration in the Unit Configuration Window            | 16 |
| Figure 14: Server Properties in the Unit Configuration Window             | 16 |
| Figure 15: Serial Port Settings Window                                    | 17 |
| Figure 16: Dedicated Connection Window                                    | 17 |
| Figure 17: Flush Mode Input Buffer Window                                 | 17 |
| Figure 18: Com Port Redirector Welcome Screen                             | 18 |
| Figure 19: Setup Complete Dialog Box                                      | 19 |
| Figure 20: Com Port Redirector Configuration Window                       | 19 |
| Figure 21: Port Setup Window                                              | 20 |
| Figure 22: IP Service Setup Dialog Box                                    | 21 |
| Figure 23: Port Settings Window                                           | 22 |
| Figure 24: Silent Mode Checked in the RDCfg Window                        | 23 |
| Figure 25: Connecting VP-1201 Machines – Individual Control Configuration | 25 |
| Figure 26: Connecting VP-1201 Machines – Input Expansion Configuration    | 27 |
| Figure 27: VP-1201 Dipswitches                                            | 28 |
| Figure 28: VP-1201 Input Buttons Illuminated (I)                          | 32 |
| Figure 29: VP-1201 Input Buttons Illuminated (II)                         | 32 |
| Figure 30: Splash Screen                                                  | 34 |
| Figure 31: Atmel – Flip Window                                            | 34 |
| Figure 32: Device Selection Window                                        | 34 |
| Figure 33: Selecting Device from Selection Window                         | 35 |
| Figure 34: Loading the Hex                                                | 35 |
| Figure 35: RS-232 Window                                                  | 36 |
| Figure 36: Atmel – Flip Window (Connected)                                | 36 |
| Figure 37: Atmel – Flip Window (Operation Completed)                      | 37 |

# Tables

| Table 1: Front Panel VP-1201 12x1 XGA Switcher / Scanner Features | 4  |
|-------------------------------------------------------------------|----|
| Table 2: Rear Panel VP-1201 12x1 XGA Switcher / Scanner Features  | 4  |
| Table 3: VP-1201 Underside Panel Features                         | 5  |
| Table 4: Crossover Cable RJ-45 PINOUT                             | 9  |
| Table 5: Straight-through Cable RJ-45 PINOUT                      | 11 |
| Table 6: Web Manager Window Buttons                               | 14 |
| Table 7: Port Settings Description                                | 22 |
| Table 8: Dipswitch Settings                                       | 28 |
| Table 9: MACH. ADDR. Dipswitch Settings                           | 29 |
| Table 10: MACH. # Dipswitch Settings                              | 29 |
| Table 11: DWELL TIME Dipswitch Settings                           | 30 |
| Table 12: Technical Specifications of the VP-1201                 | 38 |
| Table 13: VP-1201 Hex Codes for Switching via RS-232/RS-485       | 38 |
| Table 14: VP-1201 Hex Codes for Valid Input Detection Request     | 38 |
| Table 15: Protocol Definitions                                    | 39 |
| Table 16: Instruction Codes for Protocol 2000                     | 40 |

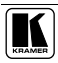

# 1 Introduction

Welcome to Kramer Electronics (since 1981): a world of unique, creative and affordable solutions to the infinite range of problems that confront the video, audio and presentation professional on a daily basis. In recent years, we have redesigned and upgraded most of our line, making the best even better! Our 350-plus different models now appear in 8 Groups<sup>1</sup>, which are clearly defined by function.

Congratulations on purchasing your Kramer **VP-1201** *12x1 XGA Switcher / Scanner*, which is ideal for the following typical applications:

- Any professional system requiring a 12x1 switcher / scanner
- Production studios
- Security, CCTV, and home theater systems

The package includes the following items:

- VP-1201 12x1 XGA Switcher / Scanner
- Power cord and Null-modem adapter
- Windows®-based Configuration Manager XPort software and Com Port Redirector
- Windows®-based Kramer control software
- This user manual<sup>2</sup>

# 2 Getting Started

We recommend that you:

- Unpack the equipment carefully and save the original box and packaging materials for possible future shipment
- Review the contents of this user manual
- Use Kramer high performance high resolution cables<sup>3</sup>

# 3 Overview

The high performance **VP-1201** *12x1 XGA Switcher / Scanner* is a true switcher / scanner, routing up to 12 sources to one output.

<sup>3</sup> The complete list of Kramer cables is on our Web site at http://www.kramerelectronics.com

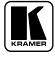

<sup>1</sup> GROUP 1: Distribution Amplifiers; GROUP 2: Video and Audio Switchers, Matrix Switchers and Controllers; GROUP 3: Video, Audio, VGA/XGA Processors; GROUP 4: Interfaces and Sync Processors; GROUP 5: Twisted Pair Interfaces;

GROUP 6: Accessories and Rack Adapters; GROUP 7: Scan Converters and Scalers; and GROUP 8: Cables and Connectors

<sup>2</sup> Download up-to-date Kramer user manuals from our Web site at http://www.kramerelectronics.com

The VP-1201 features:

- A bandwidth of 400MHz for RGB signals
- Input signal detection
- Manual switching or automatic scanning of inputs (or Valid-Only inputs)
- Signal switching delay time, ranging from 1 to 16 seconds

Control the VP-1201 using the front panel buttons, or remotely via:

- RS-485 or RS-232 serial commands transmitted by a touch screen system, PC, or other serial controller
- ETHERNET
- The Kramer **RC-IR1** Infra-Red Remote Control Transmitter<sup>1</sup>

The **VP-1201** is dependable, rugged and fits into one vertical space (1U) of a standard 19" rack.

To achieve the best performance:

- Connect only good quality connection cables, thus avoiding interference, deterioration in signal quality due to poor matching, and elevated noise-levels (often associated with low quality cables)
- Avoid interference from neighboring electrical appliances and position your Kramer **VP-1201** away from moisture, excessive sunlight and dust

# 4 Your VP-1201 12x1 XGA Switcher / Scanner

Figure 1 illustrates the front and rear panels of the **VP-1201**. Table 1 and Table 2 define the front and rear panels of the **VP-1201**, respectively.

<sup>1</sup> Previously known as the IR-1/IR-1-01

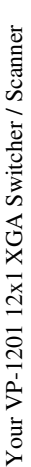

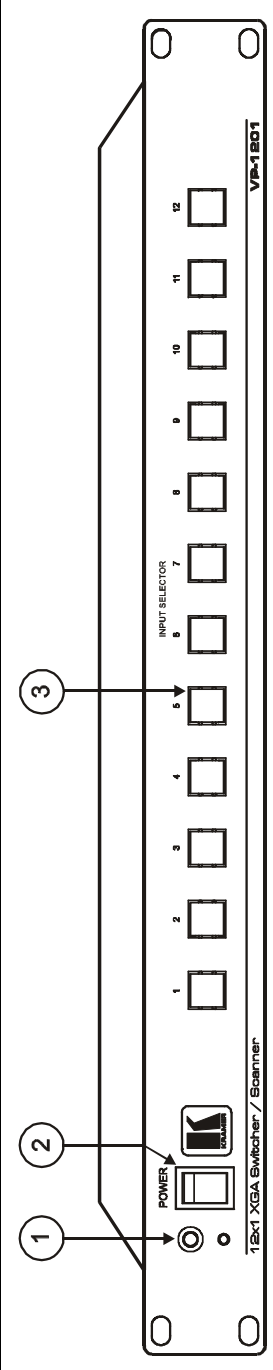

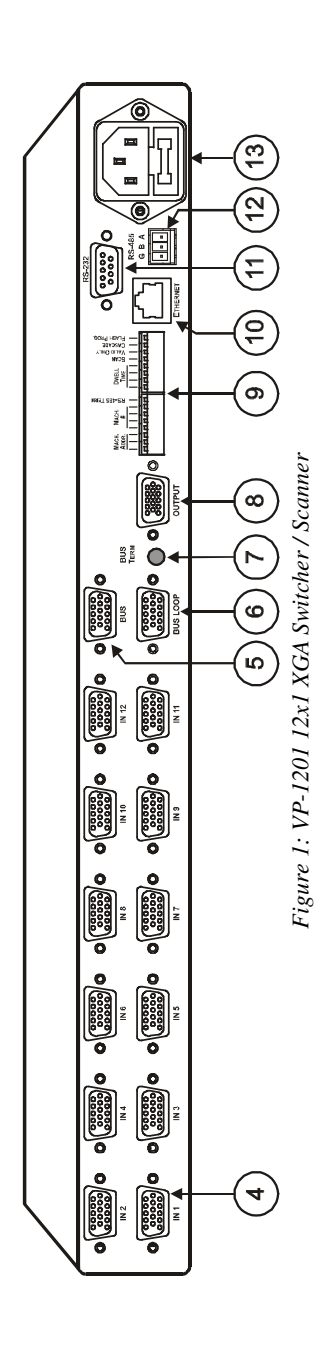

ξ

| # | Feature                             | Function                                                        |
|---|-------------------------------------|-----------------------------------------------------------------|
| 1 | IR Receiver                         | The red LED is illuminated when receiving signals from the      |
|   |                                     | Kramer Infra-Red remote control transmitter                     |
| 2 | POWER Switch                        | Illuminated switch supplying power to the unit                  |
| 3 | INPUT SELECTOR Buttons <sup>1</sup> | Select the input to switch to the output (from 1 to 12):        |
|   |                                     | The blue LED illuminates when a signal is detected on the input |
|   |                                     | The red LED illuminates when the input is routed to the output  |
|   |                                     | but no signal is detected on the input                          |
|   |                                     | Both the blue and red LEDs illuminate (creating purple) when a  |
|   |                                     | signal is transmitted to the output                             |

Table 1: Front Panel VP-1201 12x1 XGA Switcher / Scanner Features

Table 2: Rear Panel VP-1201 12x1 XGA Switcher / Scanner Features

| #  | Feature                   | Function                                                           |
|----|---------------------------|--------------------------------------------------------------------|
| 4  | HD15F Input Connectors    | Connect to the video sources (IN1 through IN12)                    |
| 5  | HD15F BUS Connector       | Bus connector for cascading VP-1201 units                          |
| 6  | HD15F BUS LOOP Connector  | Loop for bus connector                                             |
| 7  | BUS TERM Button           | Press for BUS termination                                          |
| 8  | HD15F OUTPUT Connector    | Connects to the output acceptor                                    |
| 9  | Setup Dipswitches         | For machine setup (see section 5.7)                                |
| 10 | ETHERNET Connector        | Connects to the PC or other controller through computer networking |
| 11 | RS-232 DB 9F Connector    | Connects to the PC or other Serial Controller                      |
| 12 | RS-485 Connector          | Used for bi-directional communication with another unit            |
| 13 | Power Connector with Fuse | AC connector enabling power supply to the unit                     |

Figure 2 illustrates the underside of the **VP-1201** unit and Table 3 defines the underside features.

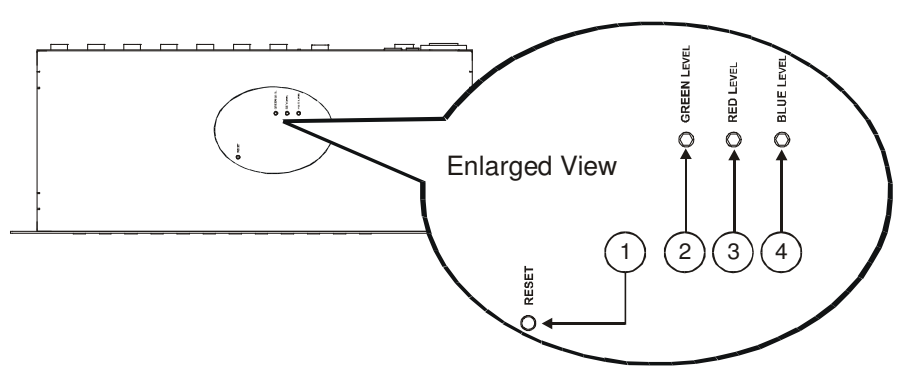

Figure 2: VP-1201 Underside Panel

<sup>1</sup> The INPUT SELECTOR buttons are also used to set the highest machine number (see section 5.5.2)

| # | Feature             | Function                                                              |
|---|---------------------|-----------------------------------------------------------------------|
| 1 | RESET Button        | Press to reset the unit prior to a firmware upgrade (see section 5.8) |
| 2 | GREEN LEVEL Trimmer | Adjusts the green level <sup>1</sup>                                  |
| 3 | RED LEVEL Trimmer   | Adjusts the red level <sup>1</sup>                                    |
| 4 | BLUE LEVEL Trimmer  | Adjusts the blue level <sup>1</sup>                                   |

Table 3: VP-1201 Underside Panel Features

# 5 Connecting a VP-1201 12x1 XGA Switcher / Scanner

This section describes how to:

- Connect the **VP-1201** unit (see section 5.1)
- Connect the **VP-1201** to a controlling device via:
  - RS-232 (see section 5.2)
  - RS-485 (see section 5.3)
  - ETHERNET (see sections 5.4 and 5.6)
- Connect several **VP-1201** machines (see section 5.5)
- Set the dipswitches (see section 5.7)
- Reset the unit (see section 5.8)

## 5.1 Connecting a Single Unit or Multiple VP-1201 Units

To connect the **VP-1201** 12x1 XGA Switcher / Scanner, do the following:

- 1. Connect the following to the rear panel:
  - Video sources (see Figure 3)
  - Output acceptor
  - Power cord
- 2. Connect to a controlling device (optional see sections 5.2, 5.3 and 5.4).
- 3. Connect the RS-485 port to additional units (optional see sections 5.5.1 and 5.5.2).
- 4. Connect the BUS ports to additional units (optional see section 5.5.2).
- 5. Set the dipswitches (see section 5.7).

<sup>1</sup> Insert a screwdriver into the small hole and carefully rotate it to adjust the level

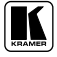

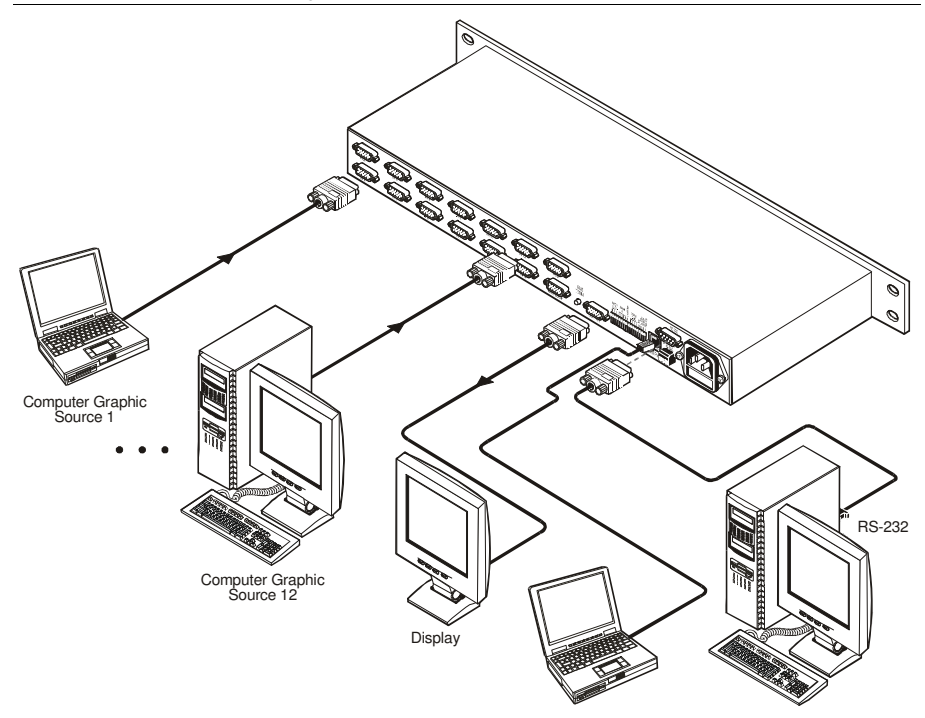

Figure 3: Connecting the VP-1201

# 5.2 Controlling via RS-232 (for example, using a PC)

To connect a PC to the **VP-1201** unit<sup>1</sup>, using the Null-modem adapter provided with the machine (recommended):

• Connect the RS-232 DB9 rear panel port on the **VP-1201** unit to the Null-modem adapter and connect the Null-modem adapter with a 9-wire flat cable<sup>2</sup> to the RS-232 DB9 port on your PC

To connect a PC to the **VP-1201** unit<sup>1</sup>, without using a Null-modem adapter:

• Connect the RS-232 DB9 port on your PC to the RS-232 DB9 rear panel port on the **VP-1201** unit, as Figure 4 illustrates<sup>2</sup> (depending on whether the PC has a 9-pin or 25-pin connector)

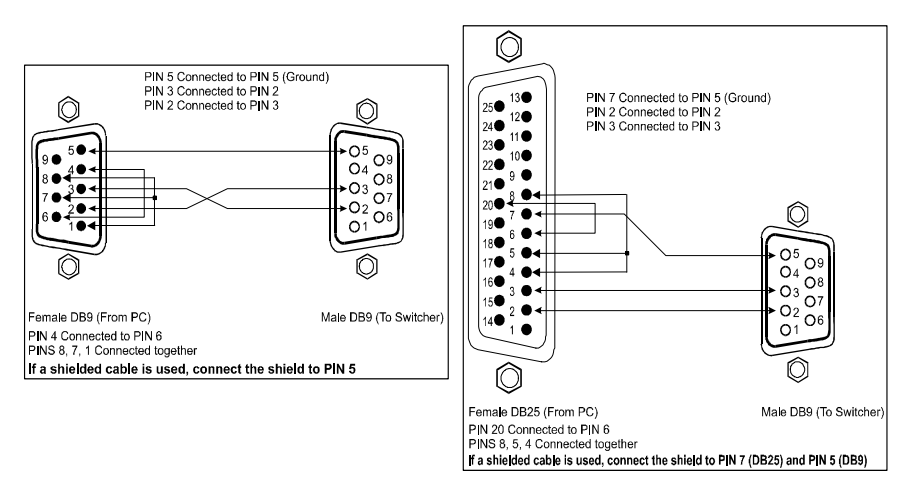

Figure 4: Connecting a PC without using a Null-modem Adapter

<sup>1</sup> When connecting a single VP-1201 unit via RS-232, set the MACH. # dipswitches to MACHINE # 1, according to Table 10 2 Up to 50 feet of cabling may be used for the RS-232 connection

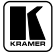

## 5.3 Controlling via RS-485

You can control a **VP-1201** unit via an RS-485 controller<sup>1</sup>, for example, a PC (equipped with an RS-485 interface) or a Master Programmable Remote Control system, such as the Kramer **RC-3000**<sup>2</sup>.

To connect an **RC-3000** to a single **VP-1201** unit (see Figure 5):

- 1. Connect the RS-485 terminal block port on the **RC-3000** to the RS-485 port on the **VP-1201** unit, as follows:
  - Connect the "A" (+) PIN on the RS-485 rear panel port of the RC-3000 to the "A" (+) PIN on the RS-485 rear panel port of the VP-1201 unit
  - Connect the "B" (-) PIN on the RS-485 rear panel port of the RC-3000 to the "B" (-) PIN on the RS-485 rear panel port of the VP-1201 unit
  - If shielded twisted pair cable is used, the shield may be connected to the "G" (Ground) PIN on one of the units (for example, on the **RC-3000**)
- Set the MACH. # dipswitches on the VP-1201 unit to Machine # 2 (or any other number other than 1), according to Table 10. Do not set as Machine # 1 (the Master).
- 3. Terminate the RS-485 line on both the **VP-1201** unit<sup>3</sup> (when a single unit is connected) and the **RC-3000**<sup>4</sup>.

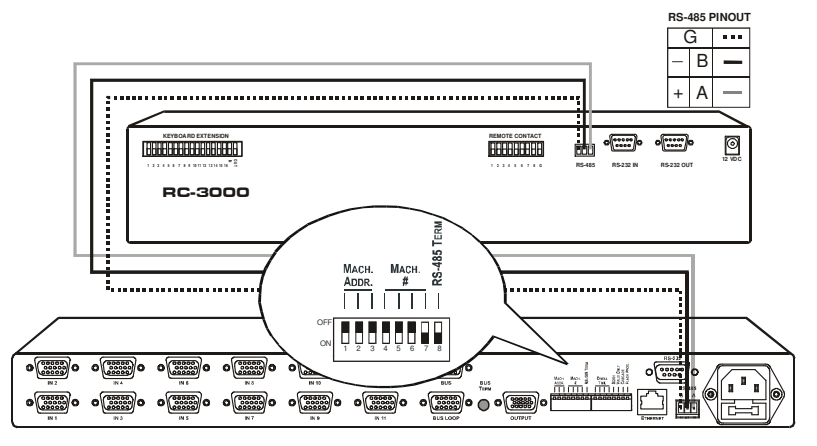

Figure 5: Controlling via RS-485 (for example, using an RC-3000)

<sup>1</sup> RS-485 can be used for control even for distances exceeding 1km

<sup>2</sup> Previously known as the VS-3000

<sup>3</sup> To terminate RS-485 line on the VP-1201, set dipswitch 8 to ON (see section 5.7)

<sup>4</sup> Refer to the RC-3000 user manual for details of how to terminate the RS-485 line

## 5.4 Setting the ETHERNET Port and Utilities

To control your **VP-1201** via the ETHERNET, do the following:

- 1. Connect the Ethernet port of the **VP-1201** to the LAN port of your PC (see section 5.4.1).
- 2. Install and configure your ETHERNET Port (see sections 5.4.2 through 5.4.4).
- 3. Install the COM Port Redirector to control the **VP-1201** (see section 5.4.5).

#### 5.4.1 Connecting the VP-1201 Ethernet Port

You can connect the ETHERNET port either via a crossover cable (see section 5.4.1.1) or a straight through cable (see section 5.4.1.2).

#### 5.4.1.1 Connecting via a Crossover Cable

Connect the ETHERNET port of the **VP-1201** to the LAN port on your PC, via a crossover cable with RJ-45 connectors, as Table 4 defines.

| Side 1 |              | 9   | Side 2       |
|--------|--------------|-----|--------------|
| PIN    | Wire Color   | PIN | Wire Color   |
| 1      | White-orange | 1   | White-green  |
| 2      | Orange       | 2   | Green        |
| 3      | White-green  | 3   | White-orange |
| 4      | Blue         | 4   | Blue         |
| 5      | White-blue   | 5   | White-blue   |
| 6      | Green        | 6   | Orange       |
| 7      | White-brown  | 7   | White-brown  |
| 8      | Brown        | 8   | Brown        |

Table 4: Crossover Cable RJ-45 PINOUT

This type of connection is recommended for identification of the factory default IP Address of the **VP-1201** during the initial configuration

After connecting the ETHERNET port, configure your PC as follows:

- 1. Right-click the My Network Places icon on your desktop.
- 2. Select Properties.
- 3. Right-click Local Area Connection Properties.

#### 4. Select Properties.

The Local Area Connection Properties window appears.

5. Select the Internet Protocol (TCP/IP) and click the **Properties** Button (see Figure 6).

| Local Area Connection Properties                                                                                                    |
|----------------------------------------------------------------------------------------------------|
| General                                                                                                    |
| Connect using:                                                                                                    |
| IBM Netfinity 10/100 Ethernet Adapter                                                                                                    |
| Configure                                                                                                    |
| Components checked are used by this connection:                                                                                                    |
| Elient for Microsoft Networks      Elient for Microsoft Networks      Elie and Printer Sharing for Microsoft Networks      Finternet Protocol (TCP/IP)                                                                  |
| Install Uninstall Properties                                                                                                    |
| Description<br>Transmission Control Protocol/Internet Protocol. The default<br>wide area network protocol that provides communication<br>across diverse interconnected networks.<br>Show icon in taskbar when connected |
| OK Cancel                                                                                                    |

Figure 6: Local Area Connection Properties Window

- 6. Select Use the following IP Address, and fill in the details as shown in Figure 7.
- 7. Click OK.

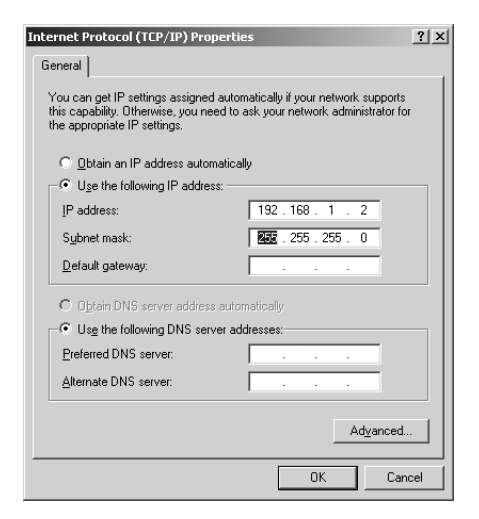

Figure 7: Internet Protocol (TCP/IP) Properties Window

## 5.4.1.2 Connecting via a Straight-Through Cable

If connecting the ETHERNET port of the **VP-1201** to the LAN port on a network hub or network router, use a straight-through cable with RJ-45 connectors, as Table 5 defines:

| Side 1 |              |   | ;             | Side 2       |
|--------|--------------|---|---------------|--------------|
| PIN    | Wire Color   |   | PIN Wire Colo |              |
| 1      | White-orange |   | 1             | White-orange |
| 2      | Orange       | 1 | 2             | Orange       |
| 3      | White-green  |   | 3             | White-green  |
| 4      | Blue         | 1 | 4             | Blue         |
| 5      | White-blue   | 1 | 5             | White-blue   |
| 6      | Green        |   | 6             | Green        |
| 7      | White-brown  | 1 | 7             | White-brown  |
| 8      | Brown        | 1 | 8             | Brown        |

Table 5: Straight-through Cable RJ-45 PINOUT

#### 5.4.2 Installing and Running the XPort Configuration Software

To configure the ETHERNET Port, you have to install and run the XPort configuration software.

It is important to consider the following points before logging into and configuring the ETHERNET Port:

- The **VP-1201** IP address must be configured before a network connection is available
- Only one person at a time may be logged into the network port. This eliminates the possibility of several people simultaneously attempting to configure the Device Server
- Network port logins can be disabled. The system manager will not be able to access the unit. This port can also be password protected

#### 5.4.2.1 Install XPort<sup>™</sup> Installer

To install the XPort<sup>TM</sup> Installer, do the following:

- 1. Insert the product CD into your CD-ROM drive.
- 2. Run the XPort installer setup.
- 3. Respond to the installation wizard prompts.
- 4. Restart your system.

## 5.4.2.2 Run XPort<sup>™</sup> Installer

Click the **Start** button on the Task Bar and select **Programs\XPort Installer\XPort Installer**. The XPort<sup>TM</sup> Installer main dialog box displays (Figure 8).

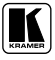

| 😻 Lantronix XPort Installe                             | er 3.2 |                |                                                                       |                               |
|--------------------------------------------------------|--------|----------------|-----------------------------------------------------------------------|-------------------------------|
| <u>F</u> ile <u>E</u> dit ⊻iew <u>A</u> ction <u>H</u> | elp    |                |                                                                       |                               |
|                                                        |        |                |                                                                       |                               |
| Search Assign IP Ping                                  |        |                |                                                                       |                               |
| Type Name                                              | Group  | IP Address Har | Network                                                               |                               |
|                                                        |        |                | 🗄 Network Interface 🚦                                                 | ‡0: Intel(R) PR0/1 🚽          |
| X                                                      |        |                | Network Interface<br>The PC network card to<br>communicating, where m | use for<br>nultiple cards are |
| Je Done                                                |        |                |                                                                       | 11.                           |

Figure 8: XPort<sup>TM</sup> Installer Main Dialog Box

To search for devices, click the **Search** icon or select **Search Network** from the Action menu.

#### 5.4.2.3 Assign IP Address

Figure 9 shows a device found on the network, with the IP addresses assigned at the factory. The Hardware Address is an individual permanent address assigned to a particular device on the network. The Hardware Address can be found on the product label inside the unit.

| 🐉 Lantronix 🛛                 | XPort Installer             | 3.2               |              |      |                  |                   | 12 |
|-------------------------------|-----------------------------|-------------------|--------------|------|------------------|-------------------|----|
| <u>File E</u> dit <u>V</u> ie | w <u>A</u> ction <u>D</u> e | vice <u>H</u> elp |              |      |                  |                   |    |
| Search Assig                  | n IP Ping                   | Update            | Telnet Web   |      |                  |                   |    |
| Туре                          | Name                        | Group             | IP Address   | Har  | Network          |                   |    |
| 🕮 (unknown)                   |                             |                   | 192.168.0.39 | 00-2 | Gateway          | 0.0.0.0           |    |
|                               |                             |                   |              |      | Hardware Address | 00-20-4A-86-27-C0 |    |
|                               |                             |                   |              |      | IP Address       | 192.168.0.39      |    |
|                               |                             |                   |              |      | Subnet           | 255.255.255.0     |    |
|                               |                             |                   |              |      | 🗉 OEM Configurab | le Pins           | -  |
|                               |                             |                   |              |      | Pin 1            | IN1               |    |
|                               |                             |                   |              |      | Name             | i                 |    |

Figure 9: Device Found on the Network

To change the IP address, first select the device from the list, then click the **Assign IP** icon or select **Assign IP** Address from the Action menu. The hardware address and IP address are loaded into the Assign IP Address dialog box (Figure 10).

Connecting a VP-1201 12x1 XGA Switcher / Scanner

| 🕒 Assign IP Address                          | ×      |
|----------------------------------------------|--------|
| Hardware Address: (e.g. 00-20-4A-14-01-18)   |        |
| 00-20-4A-86-27-C0                            |        |
| IP Address to assign: (decimal dot notation) | Cancel |
| 192.168.0.39                                 |        |
|                                              |        |

Figure 10: IP Address Assignment Dialog Box

Enter the new IP Address and click **OK**. The new IP Address will appear in the main window.

#### 5.4.2.4 Test the IP Address

To test the IP Address, do the following:

- 1. Select the device from the main window list.
- 2. Click the **Ping** icon or select **Ping** from the Action menu. The Ping Device dialog box shows the IP Address of the selected device.
- 3. Click the **Ping** button and the results will be displayed in the Status window. Use the **Clear Status** button to clear the window so you can ping the device again.
- 4. Click the **Close** button to close the dialog box and return to the main window.

Note: If you do not receive "Reply" messages, make sure the unit is properly attached to the network and that the IP address assigned is valid for the particular network segment you are working with. If you are not sure, check with your Systems Administrator

## 5.4.3 Configuring the ETHERNET Port

You must configure the ETHERNET Port so that it can communicate on a network with your serial device. For example, you must set the way the unit will respond to serial and network traffic, how it will handle serial packets, and when to start or close a connection. You can configure your unit locally or remotely using the following procedures:

- Use the XPort<sup>TM</sup> Installer to configure the unit. Some features are only available through the XPort<sup>TM</sup> Installer menus
- Use a standard Web browser to access the unit's internal Web pages and configure the unit over the network (see section 5.4.4) **This is the easiest and preferred method**

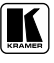

• Make sure that the Java<sup>™</sup> 2 Runtime Environment (Standard Edition, Version 1.4.1 or higher) software is installed on your PC. If not, download it from: http://java.sun.com

The unit's configuration is stored in non-volatile memory and is retained without power. The unit performs a reset after the configuration has been changed and stored.

#### 5.4.4 Using the Web Manager Page

To configure the ETHERNET Port via a Web browser, first click one of the devices listed in the window, and then click the **Web** icon. The Web-Manager window now displays in your browser.

| 🚰 Web-Manager 3.582 - Microsoft Internet Explorer                                      |                                  |                      |  |  |
|----------------------------------------------------------------------------------------|----------------------------------|----------------------|--|--|
| File Edit View Favorites Tools Help                                                    |                                  |                      |  |  |
| $\Leftrightarrow$ Back $\bullet \Rightarrow \bullet \bigotimes \oslash \bigtriangleup$ | 🔇 Search 🗟 Favorites 🛞 Media 🎯 🗟 | · 3 🛛 • E            |  |  |
| Address 🖉 http://192.168.0.39/                                                         |                                  | 🗾 🖉 Go Links 🎽       |  |  |
|                                                                                        | ,                                | ^                    |  |  |
| Web Manager                                                                            | Web Manager Selected Channel : 1 |                      |  |  |
| Version 3.50                                                                           | Serial Port Settings             |                      |  |  |
|                                                                                        | Serial Protocol                  | RS232                |  |  |
| Menu                                                                                   | Speed                            | 9600                 |  |  |
| Unit Configuration                                                                     | Character Size                   | 8                    |  |  |
| Server Properties                                                                      | Parity                           | None                 |  |  |
| Port Properties                                                                        | Stopbit                          | 1                    |  |  |
| Factory Settings1                                                                      | Flow Control                     | None                 |  |  |
| Update Settings                                                                        | Connect Mode Settings            |                      |  |  |
| Select Channel                                                                         | UDP Datagram Mode                | Disable 🔹            |  |  |
| Channel1                                                                               | UDP Datagram Type                |                      |  |  |
|                                                                                        |                                  | Change Address Table |  |  |
| Applet container started                                                               |                                  |                      |  |  |

Figure 11: ETHERNET Port Web-Manager

Table 6 describes the Web Manager window buttons.

Table 6: Web Manager Window Buttons

| Button             | Function                                                                                                    |
|--------------------|----------------------------------------------------------------------------------------------------|
| Unit Configuration | Press to enter the Server Configuration and the Port Configuration settings (section 5.4.4.1)                           |
| Server Properties  | Press to enter the Server Properties and change the server properties<br>by editing any of the fields (section 5.4.4.2) |
| Port Properties    | Press to enter the Port Properties and modify them                                                                      |
| Factory Settings1  | Press to set to factory default settings                                                                                |
| Update Settings    | Press to update settings                                                                                                |
| Channel 1          | Disabled                                                                                                    |

When in the Web Manager window:

- 1. Use the menu buttons to navigate to sub pages where you can configure server settings. See explanations of the configuration parameters in the following sections.
- 2. When you are finished, click the **Update Settings** button to save your settings.

#### 5.4.4.1 Unit Configuration Button

Click the **Unit Configuration** button to display the following dialog box (Figure 12). This page contains the Server Configuration and the Port Configuration settings. These are static settings read from the device.

| Web-Ma       File     Edit       ↓=     Back       Address | 2 Web-Manager 3.582 - Microsoft Internet Explorer      X         File Edit View Favorites Tools Help       Image: Comparison of the provides of the provides |                                                                                                    |                                                                                                    |  |
|------------------------------------------------------------|----------------------------------------------------------------------------------------------------|----------------------------------------------------------------------------------------------------|----------------------------------------------------------------------------------------------------|--|
| Wel                                                        | b Manager<br>sion 3.50                                                                                                    | Selected Channel : 1 Server Configuration                                                                | <u>ــــــــــــــــــــــــــــــــــــ</u>                                                                                                    |  |
| F<br>Se                                                    | Menu<br>Init Configuration<br>Server Properties<br>Port Properties<br>actory Settings<br>Update Settings                                                                                                    | Product<br>Model<br>Firmware Version<br>Hardware Address<br>IP Address<br>Subnet Mask<br>Gateway Address | Xport Device Server           Ethernet 1 Channel           V1 80           00-20-4A-86-27-C0           192.168.0.39           255.255.255.0           0.0.0 |  |
| Applet                                                     | Channel1                                                                                                    | Port Configuration                                                                                       | 」」<br>建 Local intranet                                                                                                    |  |

Figure 12: Server Configuration in the Unit Configuration Window

Figure 12 and Figure 13 show the information available in the Unit Configuration window.

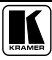

| Port Configuration |                                 |
|--------------------|---------------------------------|
| Local Port Number  | 10001                           |
| Remote Port Number |                                 |
| Serial Port Speed  | 9600                            |
| Flow Control       | 00                              |
| Interface Mode     | 4C                              |
| Connect Mode       | CO                              |
| Disconnect Mode    | 00                              |
| Flush Mode         | 00                              |
| Pack Control       | 00                              |
| UDP Datagram Type  | Not Supported By These Settings |

Figure 13: Port Configuration in the Unit Configuration Window

#### 5.4.4.2 Server Properties Button

Click the **Server Properties** button to display the following dialog box (see Figure 14).

You can change the server properties by editing any of the fields. Hold the cursor over one of the fields to display Help messages.

| Server Properties |               |
|-------------------|---------------|
| IP Address        | 192.168.0.39  |
| Subnet Mask       | 255.255.255.0 |
| Gateway Address   | 0.0.0.0       |
| High Performance  | Disable 🔹     |
| Telnet Password   | XXXX          |

Figure 14: Server Properties in the Unit Configuration Window

- Changing the IP address will require you to enter the new IP address in the browser to reload the page
- In the Telnet Password field, enter a password to prevent unauthorized access to the Setup Mode via a Telnet connection to port 9999. The password is limited to 4 characters. (An enhanced password setting of 16 characters is available under Security Settings on the Telnet Setup Mode window)

#### 5.4.4.3 Port Properties Button

Click the **Port Properties** button to display the following dialog boxes. Make sure that the Serial Port Settings window is set according to Figure 15<sup>1</sup>.

| Serial Port Settings |            |
|----------------------|------------|
| Serial Protocol      | RS232      |
| Speed                | 9600 -     |
| Character Size       | 8          |
| Parity               | None       |
| Stopbit              | 1 <u>•</u> |
| Flow Control         | None       |

Figure 15: Serial Port Settings Window

Make sure that the Local Port in the Dedicated Connection window is set according to Figure 16.

| Dedicated Connection |       |
|----------------------|-------|
| Remote IP Address    |       |
| Remote Port          |       |
| Local Port           | 10001 |

Figure 16: Dedicated Connection Window

Make sure that the Flush Mode Input buffer window is set according to Figure 17.

| Flush Mode Input Buffer (Line to Network) |         |   |
|-------------------------------------------|---------|---|
| On Active Connection                      | Disable | • |
| On Passive Connection                     | Disable | • |
| At Time To Disconnect                     | Disable | • |
| Flush Mode Input Buffer (Network to Line) |         |   |
| On Active Connection                      | Disable | - |
| On Passive Connection                     | Disable | • |
| At Time To Disconnect                     | Disable | - |

Figure 17: Flush Mode Input Buffer Window

<sup>1</sup> You can change the server properties by selecting the desired properties from the drop down list

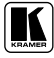

#### 5.4.5 Controlling a Machine using the Com Port Redirector

The Com Port Redirector allows any PC running Windows to use ports on a network server as if they were connected directly to the PC. The Redirector creates a virtual COM port within Windows, which for most purposes acts just like the selected serial port on the server.

#### 5.4.5.1 Installing the Com Port Redirector

To install the Com Port Redirector, do the following:

- 1. Perform the appropriate step to start the installation:
  - If the Com Port Redirector is on a CD-ROM, insert the CD-ROM into the computer's CD-ROM drive
  - If you downloaded the Com Port Redirector, double-click the downloaded file

Either step displays the Redirector - Welcome screen in Figure 18

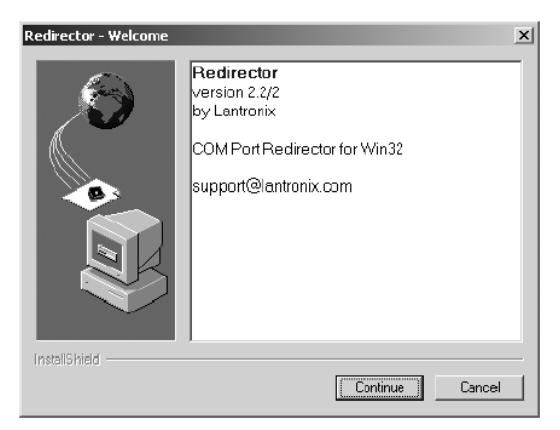

Figure 18: Com Port Redirector Welcome Screen

- 2. Click the **Continue** button and follow the on-screen installation instructions.
- 3. After installation, the Setup Complete dialog box appears (Figure 19).

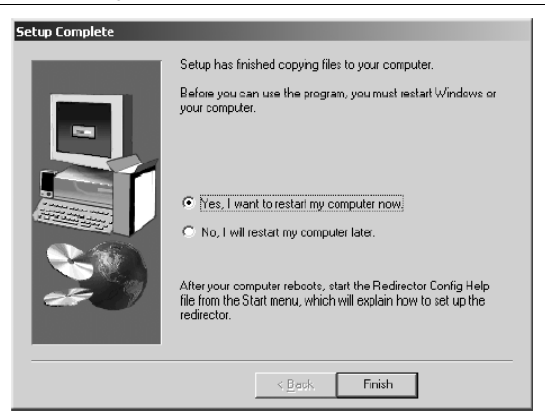

Figure 19: Setup Complete Dialog Box

- Click **Finish** to complete the installation and restart your computer. 4.
- 5. Click the Start button in the Windows Taskbar, point to Programs, point to Lantronix Redirector, and click Configuration. The Com Port Redirector Configuration window appears (see Figure 20).

| P RDCfg      |                                                               | _ 🗆 🗙 |
|--------------|---------------------------------------------------------------|-------|
| Advanced     | Port Configuration Redirect COM4 To: Nove Up Move Dow Add IPS |       |
|              | Port Settings Add IE<br>Remove                                |       |
| Status: Idle |                                                               |       |
| <u>D</u> isc | ornect Help Save                                              | Close |

Figure 20: Com Port Redirector Configuration Window

- 6. Click the **Com Setup** button. A Port Setup dialog box appears (Figure 21), with the first logical communications port checked.
  - The physical communication ports on the computer where the Com Port Redirector is installed are grayed-out and unavailable. In Figure 21, these are Com1 through Com3. Your unavailable communication ports may vary

| Port Setup     |         |       | _ 🗆 🗡  |
|----------------|---------|-------|--------|
| Redirected Por | ts      |       |        |
| Com1           | Com11   | Ccm21 |        |
| Com2           | Com12   | Com22 |        |
| 🗖 Com3         | Com13   | Com23 | OK     |
| Com4           | 🔲 Com14 | Ccm24 |        |
| Com5           | Com15   | Com25 | Cancel |
| Com6           | Com16   | Ccm26 |        |
| Com7           | Com17   | Ccm27 |        |
| Com8           | Com18   | Ccm28 |        |
| Com9           | Com19   | Ccm29 |        |
| Com10          | Com20   | Ccm30 |        |
| •              |         | Þ     |        |
|                |         |       |        |

Figure 21: Port Setup Window

- Click all the logical ports to which the PC will be redirected. A checkmark appears next to each logical port selected. Each port selected will be available from the Redirect To drop-down list in the Com Port Redirector Configuration window (see Figure 20).
- 8. To deselect a port, click it again to remove the checkmark next to it. Removing the checkmark indicates that the port will not be available from the Redirect To drop-down list.
- 9. When finished, click OK.

Note: After you use the Port Setup dialog box to add or remove Com ports, restart your computer

#### 5.4.5.2 Configuring the Com Port Redirector

Com Port Redirector is a software utility for network-enabling legacy software applications that do not have network support. Com Port Redirector installs virtual Windows® communication ports. These virtual communication ports are redirected over a network to the serial port of the **VP-1201**.

#### **Configuration Guidelines**

Observe the following general guidelines when preparing the **VP-1201** for use with the Com Port Redirector:

- The machine to which the Com Port Redirector will connect must have an IP address
- The PC running the Com Port Redirector must have a good network connection to the **VP-1201**

• If redirecting over a Wide Area Network (WAN), both the PC and the **VP-1201** must have a correct gateway address configured in their TCP/IP<sup>1</sup> settings

#### **Redirector Configuration**

Before using the Com Port Redirector, you have to configure the **VP-1201** Ethernet Port. To do so, do the following:

- Assign a compatible IP address to the device server
- Set the serial settings (baud rate, parity, flow control, data bits)
- Set the port number to **10001** (recommended)

For specific instructions, see section 5.4.1.

To configure the Com Port Director:

- 1. Click the **Start** button in the Windows Taskbar, point to **Programs**, point to **Lantronix Redirector**, and click **Configuration**. The Com Port Redirector Configuration window appears (see Figure 20).
- 2. Using the **Redirect To** drop-down list at the top of the Com Port Redirector Configuration window, click a redirected Com port.
- 3. Click the **Add IP** button. The IP Service Setup dialog box appears (see Figure 22).

| IP Service Setup |        |      | × |
|------------------|--------|------|---|
| Host TCPPort:    | _      |      |   |
| OK               | Cancel | Help |   |

Figure 22: IP Service Setup Dialog Box

- 4. In the Host field, enter the IP address of the VP-1201.
- 5. In the **TCPPort** field, type **10001** for Channel 1 (according to the local port, configured in the **VP-1201** unit).
- 6. Click OK.

<sup>1</sup> TCP/IP is Transmission Control Protocol/Internet Protocol

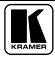

- 7. Click the **Port Settings** button. The Port Settings dialog box appears. Figure 23 shows the Port Settings dialog box and Table 7 describes its settings.
- 8. Check Raw Mode.

| Port Settings          | ×                 |  |
|------------------------|-------------------|--|
| Timeout Reconnect      | Force v2 Protocol |  |
| E Server Reconnect     | └─ No Net Close   |  |
| 🖵 Irband Listen        | 🔽 Raw Mode        |  |
| 7 A Connection Timeout |                   |  |
| OK Cano                | el <u>H</u> ep    |  |

Figure 23: Port Settings Window

- 9. Click OK.
- 10. Click the Save button (see Figure 20).
- 11. Click the Close button (see Figure 20).

| Setting            | Description                                                                                                    |
|--------------------|----------------------------------------------------------------------------------------------------|
| Timeout Reconnect  | If checked, the Com Port Redirector re-establishes the connection if the connection times out <sup>1</sup>                                                                                                    |
| Server Reconnect   | If checked, the Com Port Redirector re-establishes the connection if the server closes it <sup>1</sup>                                                                                                    |
| Inband Listen      | If checked, the Com Port Redirector uses the inband redirector protocol on inbound<br>connections from a <b>VP-1201</b> . This protocol allows settings like modem signals, baud<br>rate and parity to be exchanged between Com Port Redirector and the server                                                                                                   |
| Connection Timeout | Specifies the maximum number of seconds that the Com Port Redirector waits for a<br>connection to be made before giving up on this attempt. If Timeout Reconnect is<br>enabled, each connection attempt lasts this long. If Timeout Reconnect is disabled, the<br>connection attempt fails after this interval and no more attempts are made                     |
| Force v2 Protocol  | N/A                                                                                                    |
| No Net Close       | If checked, prevents the network connection from being dropped when the<br>communications application is closed. To drop the connection, click the Disconnect<br>button in the Com Port Redirector Configuration window. This allows applications to<br>close and reopen ports, without waiting for the network connection to be reestablished<br>and negotiated |
| Raw Mode           | If checked, Raw Mode forms a raw TCP connection to the server's serial port, accelerating the connection between the communications application and the server, without sending configuration or status information from the PC to the server. When using Raw Mode, configure the Com Port Redirector and your <b>VP-1201</b> to use the same port number        |

<sup>1</sup> When auto-reconnecting, the Com Port Redirector tries to reconnect until the connection succeeds or you click the Cancel button in the pop-up connection dialog box. If the port was closed by the communications application or by clicking Disconnect, the Com Port Redirector does not try to auto-reconnect

#### **Verify Connectivity**

After configuring the Com Port Redirector and the **VP-1201**, use a terminal emulation program such as HyperTerminal to verify connectivity from the Com Port Redirector to the **VP-1201**. To verify connectivity between the Com Port Redirector and the **VP-1201** using HyperTerminal:

- 1. Click the **Start** button in the Windows Taskbar, point to **Programs**, point to Accessories, point to Communications, and click HyperTerminal.
- 2. Open a new session to the virtual Com port configured to connect to the device server.
- When the HyperTerminal window opens, a pop-up window displays: *Attempting to connect to service*.
   If this message is replaced by: Successfully redirected to service, the connection from the Com Port Redirector to the device server was successful.
   In the E is the transmission of the transmission of transmission of transmission of transmissio

However, if the message is replaced by *Failed to connect to any service*, the connection failed. Ensure your settings are correct.

4. To hide the pop-up window, check **Silent Mode** on the Com Port Redirector Configuration window (Figure 24).

|              | Port Configuration | Mayalla         |
|--------------|--------------------|-----------------|
| Advanced     |                    |                 |
|              |                    | Move Down       |
| Silent Mode  |                    | Add IP <u>X</u> |
|              | Deal Confirm       | Add I <u>P</u>  |
|              | Port Settings      | <u>R</u> emove  |
| Status: Idle |                    |                 |
| Disco        | meet Help          |                 |

Figure 24: Silent Mode Checked in the RDCfg Window

## 5.4.6 Using the Com Port Redirector

Observe the following general guidelines when using the Com Port Redirector:

- Do not run the Com Port Redirector with other software that installs a virtual com port
- Do not run the Com Port Redirector with other Com Port Redirection software on the same PC

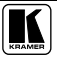

## 5.5 Connecting Several VP-1201 Machines

For certain applications, you may need more than just 12 inputs. Cascading **VP-1201** units enables you to expand the number of inputs.

You can cascade:

- Up to 16 individual **VP-1201** units in an Individual Control configuration (see section 5.5.1) For example, 16 **VP-1201** units, connected via RS-232 and RS-485, will operate separately: forming 16 12x1 separate machines (see Figure 25)
- Up to 8 interconnected VP-1201 units in an Input Expansion configuration (see section 5.5.2)
   For example, 3 VP-1201 units interconnected in this configuration will form a 36x1 machine (see Figure 26)

#### 5.5.1 Connecting Several VP-1201 Units – Individual Control Configuration

To cascade up to 16 individual VP-1201 units (see Figure 25), do the following:

- 1. Connect the video sources and acceptors as section 5 describes.
- 2. Turn ON the power (not illustrated).
- 3. Connect the RS-232 port on the first **VP-1201** unit to the PC using the Null-modem adapter provided with the machine (recommended), as section 5.2 describes<sup>1</sup>.
- 4. Connect the RS-485 terminal block port on the first **VP-1201** unit to the RS-485 port on the second **VP-1201** unit and so on, connecting all the RS-485 ports.
- 5. Set the Machine dipswitches as follows:
  - Set the CASCADE dipswitches on all units to OFF
  - Set the first VP-1201 unit MACH. # dipswitches to Machine # 1 and the following units to Machine # 2, Machine # 3, and so on – up to the last connected VP-1201 unit (according to Table 10)
  - Set the RS-485 TERM dipswitch ON on the first (Master) and last VP-1201 units (terminating the RS-485 line) and set OFF on the remaining units
  - Set the other dipswitches according to section 5.7.3 (SCAN) and section 5.7.5 (VALID ONLY)

<sup>1</sup> Or connect via the ETHERNET port as section 5.6 describes

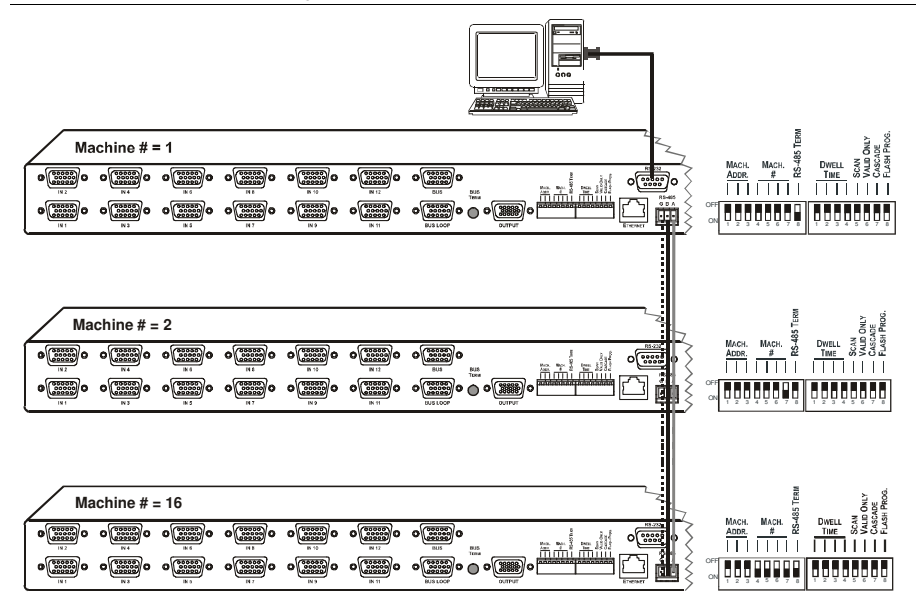

Figure 25: Connecting VP-1201 Machines – Individual Control Configuration

#### 5.5.2 Connecting Several VP-1201 Units – Input Expansion Configuration

You can cascade up to 8 interconnected **VP-1201** units to form an input expansion configuration.

To connect several **VP-1201** units in the Input Expansion configuration (see Figure 26), do the following:

- 1. Connect the video sources and acceptor<sup>1</sup> (see section 5).
- 2. Connect the RS-232 port on the first **VP-1201** unit to the PC using the Null-modem adapter provided with the machine<sup>2</sup> (recommended see section 5.2).
- Connect the RS-485 terminal block port on the first VP-1201 unit to the RS-485 port on the second VP-1201 unit and so on, connecting all the RS-485 ports.
- 4. Interconnect the HD15F BUS connector and HD15F BUS LOOP connector between the **VP-1201** units as follows:
  - Attach the Cable's first 15-pin HD connector to the 15-pin HD BUS connector on the first **VP-1201** unit
  - Attach the Cable's second 15-pin HD connector to the 15-pin HD BUS Loop on the second VP-1201 unit
  - Continue attaching the 15-pin HD connectors on each VP-1201 unit, up to and including the last VP-1201 unit
- 5. Set the dipswitches on the **VP-1201** units as follows:
  - Make sure that the CASCADE dipswitches on all machines are set to the ON position
  - Set the MACH # on all units to the same number. For example, set all the dipswitches on all the connected VP-1201 units to MACH # 2 (according to Table 10)
  - Set the MACH. ADDR. dipswitches on the first VP-1201 unit (connected to the controller) to Machine Address 1. Set the following units to Machine Address 2, Machine Address 3, and so on – up to the last connected VP-1201 unit (according to Table 9)
  - Set RS-485 TERM dipswitch ON on the first (Master) and last VP-1201 units (Terminating the RS-485 line) and set OFF on the remaining units
  - Set other dipswitches according to section 5.7.3 (SCAN) and section 5.7.5 (VALID ONLY)

<sup>1</sup> Connect the acceptor to the output of any one of the connected units

<sup>2</sup> Or connect via the ETHERNET port as section 5.6 describes

- 6. Press the BUS TERM button on the first and last units.
- 7. Insert the highest machine address<sup>1</sup>:
  - On one of the connected units only, set the CASCADE dipswitch to OFF and then back to ON.
     The blue LED on one of the input buttons blinks (indicating the last selection of the highest machine address, as stored in the non-volatile memory)
  - Press the input button denoting the current highest machine address. Blinking will cease

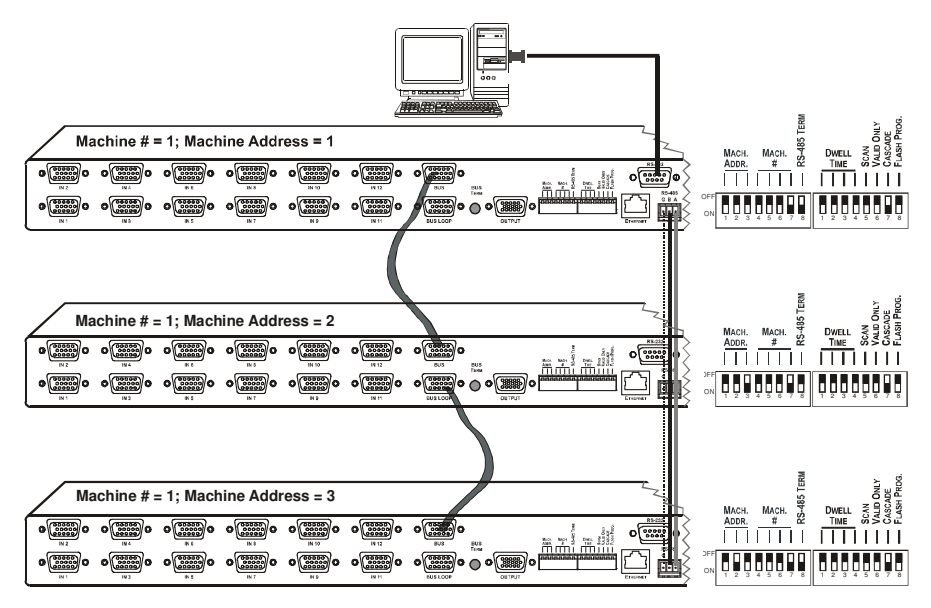

Figure 26: Connecting VP-1201 Machines – Input Expansion Configuration

# 5.6 Control Configuration via the ETHERNET Port

To control several units via the ETHERNET (in the Individual Control configuration or the Input Expansion configuration), connect the Master unit (MACH # 1) via the ETHERNET port to the LAN port of your PC. Using your PC, initially configure the settings as described in section 5.4.

<sup>1</sup> The highest MACHINE ADDRESS is the total number of machines in the Input Expansion configuration. In Figure 26, for example, the highest machine address will be 3

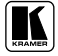

#### 5.7 Setting the Dipswitches

This section describes the machine set-up and dipswitch selection.

By default, all the **VP-1201** dipswitches are set to OFF. Figure 27 and Table 8 describe the **VP-1201** unit dipswitches, which consist of two sets, each numbered 1 to 8, respectively.

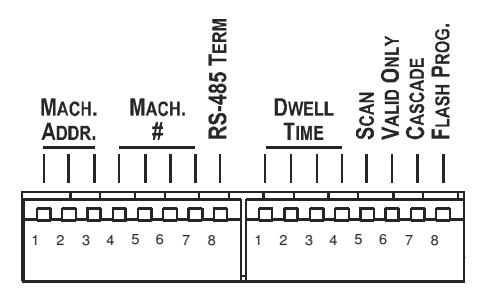

Figure 27: VP-1201 Dipswitches

| Table 8: | Dipswitch | Settings |
|----------|-----------|----------|
|----------|-----------|----------|

| DIPS       | Function    | Description                                                                                                    |
|------------|-------------|----------------------------------------------------------------------------------------------------|
| 1, 2, 3    | MACH. ADDR. | Determines the position of the machine in the input expansion<br>configuration                                      |
| 4, 5, 6, 7 | MACH. #     | For allowing several cascaded systems to be interconnected for control purposes <sup>1</sup>                        |
| 8          | RS-485 TERM | ON for RS-485 Line Termination<br>OFF for no RS-485 Line Termination                                                |
| 1, 2, 3, 4 | DWELL TIME  | Determines scanning delay time – the number of seconds each<br>input is connected to the output in the Scanner mode |
| 5          | SCAN        | ON for Scanner mode; OFF for switcher mode                                                                          |
| 6          | VALID ONLY  | ON determines automatic scanning of only valid signals                                                              |
| 7          | CASCADE     | ON when in the Input Expansion configuration (see section 5.5.2)                                                    |
| 8          | FLASH PROG. | ON to enable upgrade to the latest Kramer firmware (see section 7)                                                  |

<sup>1</sup> A configuration may be built with several groups of cascaded machines. To do this, set the machine addresses accordingly for each group, and set all the machines in a group with the same MACHINE #. For example, a system with a 24 input switcher and 36 input switcher would consist of two switchers with machine # 1, and three switchers with machine # 2. Machine # 1 would consist of a unit with MACHINE ADDRESS 1 and a unit with MACHINE ADDRESS 2. Machine # 2 would consist of units with MACHINE ADDRESSES 1, 2 and 3

#### 5.7.1 MACH. ADDR. (Machine Address) Dipswitches Setup

The MACH. ADDR. dipswitches are set to define the position<sup>1</sup> of a machine that is connected within the Input Expansion configuration. Set the MACH. ADDR. on each **VP-1201** unit that is connected in the Input Expansion configuration according to Table 9.

| MACH. | DIPS |     |     |
|-------|------|-----|-----|
| ADDR. | 1    | 2   | 3   |
| 1     | OFF  | OFF | OFF |
| 2     | OFF  | OFF | ON  |
| 3     | OFF  | ON  | OFF |
| 4     | OFF  | ON  | ON  |
| 5     | ON   | OFF | OFF |
| 6     | ON   | OFF | ON  |
| 7     | ON   | ON  | OFF |
| 8     | ON   | ON  | ON  |

Table 9: MACH. ADDR. Dipswitch Settings

#### 5.7.2 MACH. # (Machine Number) Dipswitches Setup

Set the MACH # according to the system configuration (Table 10):

- When connecting a single unit, set the MACH. # dipswitches to  $1^2$
- When connecting several **VP-1201** units in the Input Expansion configuration, set an identical MACH. # on all units
- When connecting other machines (in the Individual Control configuration), set the MACH. # to subsequent numbers. For example, 1 for the first unit, 2 for the second unit, and so on
- If a remote controller is connected via RS-485, set the MACH. # on the **VP-1201** unit to any number other than 1 (see section 5.3)

| Mach. #  | DIP 4 | DIP 5 | DIP 6 | DIP 7 |
|----------|-------|-------|-------|-------|
| 1 Master | OFF   | OFF   | OFF   | OFF   |
| 2        | OFF   | OFF   | OFF   | ON    |
| 3        | OFF   | OFF   | ON    | OFF   |
| 4        | OFF   | OFF   | ON    | ON    |
| 5        | OFF   | ON    | OFF   | OFF   |
| 6        | OFF   | ON    | OFF   | ON    |
| 7        | OFF   | ON    | ON    | OFF   |
| 8        | OFF   | ON    | ON    | ON    |

Table 10: MACH. # Dipswitch Settings

| Mach. # | DIP 4 | DIP 5 | DIP 6 | DIP 7 |
|---------|-------|-------|-------|-------|
| 9       | ON    | OFF   | OFF   | OFF   |
| 10      | ON    | OFF   | OFF   | ON    |
| 11      | ON    | OFF   | ON    | OFF   |
| 12      | ON    | OFF   | ON    | ON    |
| 13      | ON    | ON    | OFF   | OFF   |
| 14      | ON    | ON    | OFF   | ON    |
| 15      | ON    | ON    | ON    | OFF   |
| 16      | ON    | ON    | ON    | ON    |

<sup>1</sup> For example, set the second unit to 2, the third unit to 3, and so on (see Figure 26); when operating a single unit, set MACH. ADDR. to 1 (the Master unit)

2 Except if controlling via RS-485

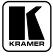

#### 5.7.3 SCAN Dipswitch Setup

The SCAN dipswitch lets you operate the unit in two modes:

- The Switcher mode, for manually switching from one input to another
- The Scanner mode, for automatic switching between inputs in sequence

Set the SCAN dipswitch as described in the following sections.

#### 5.7.3.1 SCAN Dipswitch Setup for the Switcher Mode

By default, the machine is set to the Switcher mode (the SCAN dipswitch is set to OFF). Other dipswitches are set according to the machine configuration.

#### 5.7.3.2 SCAN Dipswitch Setup for the Scanner Mode

To operate in the Scanner mode, perform the following setup:

- 1. Set the SCAN dipswitch to ON.
- 2. Set the DWELL TIME dipswitches according to the desired delay time (see section 5.7.4).
- 3. Set the other dipswitches according to the machine configuration.

#### 5.7.4 DWELL TIME Dipswitches Setup

The DWELL TIME dipswitches-setup determines the number of seconds<sup>1</sup> each input is connected to the output in the Scanner mode. Table 11 defines the DWELL TIME dipswitches settings.

| sec | DIP 1 | DIP 2 | DIP 3 | DIP 4 |
|-----|-------|-------|-------|-------|
| 1   | OFF   | OFF   | OFF   | OFF   |
| 2   | OFF   | OFF   | OFF   | ON    |
| 3   | OFF   | OFF   | ON    | OFF   |
| 4   | OFF   | OFF   | ON    | ON    |
| 5   | OFF   | ON    | OFF   | OFF   |
| 6   | OFF   | ON    | OFF   | ON    |
| 7   | OFF   | ON    | ON    | OFF   |
| 8   | OFF   | ON    | ON    | ON    |

| sec | DIP 1 | DIP 2 | DIP 3 | DIP 4 |
|-----|-------|-------|-------|-------|
| 9   | ON    | OFF   | OFF   | OFF   |
| 10  | ON    | OFF   | OFF   | ON    |
| 11  | ON    | OFF   | ON    | OFF   |
| 12  | ON    | OFF   | ON    | ON    |
| 13  | ON    | ON    | OFF   | OFF   |
| 14  | ON    | ON    | OFF   | ON    |
| 15  | ON    | ON    | ON    | OFF   |
| 16  | ON    | ON    | ON    | ON    |

## 5.7.5 VALID ONLY Dipswitch Setup

Set the VALID ONLY dipswitch to ON if you want the **VP-1201** to connect only valid inputs to the output. Otherwise, set it to OFF<sup>2</sup>.

<sup>1 1</sup> to 16 seconds

<sup>2</sup> For VALID ONLY, the unit detects whether or not there is an input present, and will only scan to the detected inputs in this case

#### 5.7.6 FLASH PROG Dipswitch Setup

Set the FLASH PROG dipswitch to ON only when upgrading to the latest Kramer firmware (see section 7.2). Following the firmware upgrade, set to OFF.

## 5.8 Resetting the Unit

Push the RESET button, located on the underside of the unit, only prior to upgrading to the latest Kramer firmware (see section 7.2).

# 6 Operating the VP-1201

The VP-1201 can operate in two different modes:

- Switcher mode inputs are selected manually. Move from one signal to another by pressing the appropriate input button.
- Scanner mode inputs are automatically scanned in sequence.

## 6.1 Switching between Modes

To toggle from the Switcher mode to the Scanner mode, do the following:

- 1. Set the SCAN dipswitch to ON (see section 5.7.3.1).
- 2. Set the DWELL TIME dipswitch as desired (see section 5.7.4).
- 3. Set the VALID ONLY dipswitch as desired (see section 5.7.5).

Toggle from the Scanner mode to the Switcher mode in the reverse order.

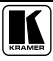

## 6.2 The VP-1201 Input Buttons

The Input buttons on the front panel give the following indications:

- The blue LED illuminates when a valid input is connected
- The red LED illuminates when an input is routed to the output but no valid signal is detected on the input
- Both the blue and red LEDs illuminate (creating purple) when a valid input signal is being routed to the output

To understand how the Input button LEDs function, consider the following example:

Figure 28 shows an acceptor connected to the **VP-1201** unit and 3 sources connected to inputs # 1, 5 and 10.

On the front panel we can see that:

- The blue LEDs in buttons 1, 5 and 10 are illuminated (indicating that these 3 sources are connected and active)
- The red LED in button 2 is illuminated (indicating that Input 2 is routed to the output but there is no active source connected to Input 2)

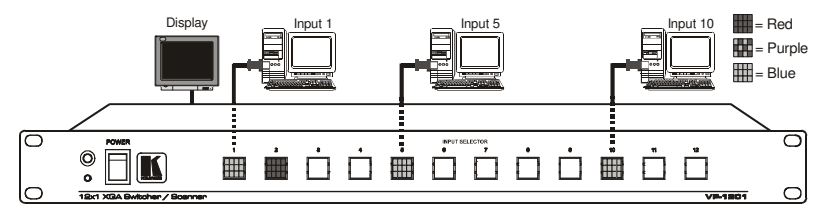

Figure 28: VP-1201 Input Buttons Illuminated (I)

We now want to route Input 5 to the output (see Figure 29). To do so we have to press the Input 5 button. On the front panel we can see that:

- The blue LEDS are illuminated in Input buttons 1, and 10
- The red and blue LEDs in button 5 are also illuminated (creating purple) because input 5 is now routed to the output
- The Input 2 button no longer illuminates

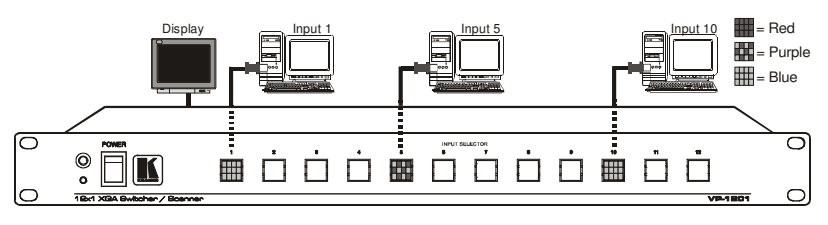

Figure 29: VP-1201 Input Buttons Illuminated (II)

# 7 Firmware Upgrading

The **VP-1201** firmware is located in FLASH memory, which lets you upgrade to the latest Kramer firmware version in minutes! The process involves:

- Downloading from the Internet (see section 7.1)
- Connecting the PC to the RS-232 port (see section 7.2)
- Upgrading firmware (see section 7.3)

## 7.1 Downloading from the Internet

You can download the up-to-date file from the Internet. To do so:

- 1. Go to our Web site at http://www.kramerelectronics.com and download the file: "*FLIP\_VP1201.zip*" from the Technical Support section.
- 2. Extract the file: *"FLIP\_VP1201.zip"* to a folder (for example, C:\Program Files\Kramer Flash).
- 3. Create a shortcut on your desktop to the file: "FLIP.EXE".

## 7.2 Connecting the PC to the RS-232 Port

Before installing the latest Kramer firmware version on a **VP-1201** unit, do the following:

- 1. Connect the RS-232 DB9 rear panel port on the **VP-1201** unit to the Null-modem adapter and connect the Null-modem adapter with a 9 wire flat cable to the RS-232 DB9 COM port on your PC (see section 5.2).
- 2. Connect the power to the VP-1201 unit and switch it ON.
- 3. Set Flash Program dipswitch to ON.
- 4. On the underside panel push the reset button, using a screwdriver (see Figure 2).

# 7.3 Upgrading Firmware

Follow these steps to upgrade the firmware:

1. Double click the desktop icon: "*Shortcut to FLIP.EXE*". The Splash screen appears as follows:

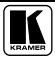

#### Firmware Upgrading

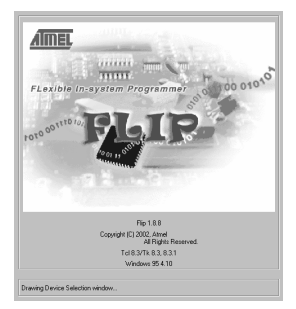

Figure 30: Splash Screen

2. After a few seconds, the Splash screen is replaced by the "*Atmel – Flip*" window:

|                     |                                                                 |                    | - I = I ad |
|---------------------|-----------------------------------------------------------------|--------------------|------------|
| Atmel - Hip 1.8.8   |                                                                 |                    | _ X        |
|                     |                                                                 |                    |            |
| S & S               | ا 📣 🖄 🌑 ا                                                       |                    | <b>S</b>   |
| Operations Flow     | Buffer Information                                              | No device selected |            |
| Erase               | Size: 64 Kbytes<br>Blank: FF<br>Range: 0000 - FFFF<br>Checksum: |                    |            |
| 🔽 Blank Check       | Offset: 0000<br>No Reset Before Loading                         |                    |            |
| Program             | HEX File: none                                                  |                    |            |
| <b>I</b> ∕ Venity   |                                                                 |                    |            |
| E Set Special Bytes | <u>AIMEL</u>                                                    |                    |            |
| Run Clear           |                                                                 |                    |            |
| Device > Select     |                                                                 | Comm. OFF          |            |

Figure 31: Atmel – Flip Window

3. Press the keyboard shortcut key F2 (or select the "Select" command from the Device menu, or press the integrated circuit icon in the upper right corner of the window).

The "Device Selection" window appears:

| Device Selecti | ion 💶 🔍   |
|----------------|-----------|
| Device:        | AT89C5115 |
| 1              |           |
| OK             | Cancel    |

Figure 32: Device Selection Window

4. Click the button next to the name of the device and select from the list: AT89C51RD2:

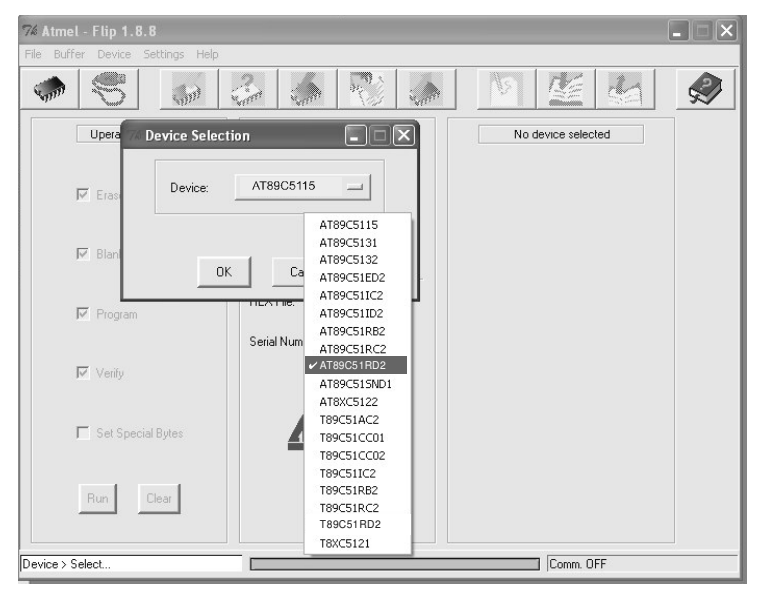

Figure 33: Selecting Device from Selection Window

5. Click OK and select "Load Hex" from the File menu.

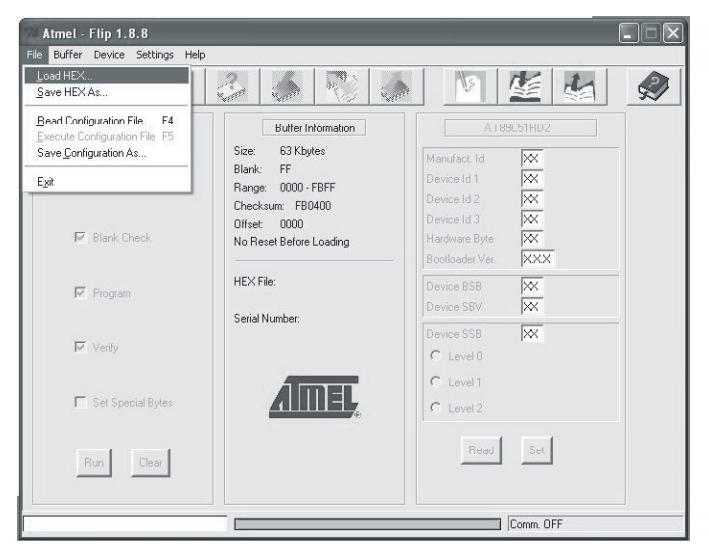

Figure 34: Loading the Hex

- The Open File window opens. Select the correct HEX file that contains the updated version of the firmware for VP-1201 (for example 1201M\_V1p2.hex) and click Open.
- 7. Press the keyboard shortcut key F3 (or select the "Communication / RS232" command from the Settings menu, or press the keys: Alt SCR). The "RS232" window appears. Change the COM port according to the configuration of your computer and select the 9600 baud rate:

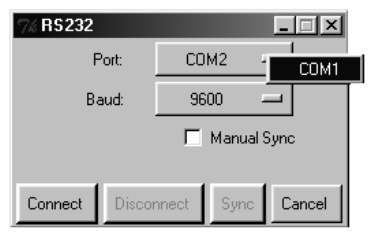

Figure 35: RS-232 Window

8. Click Connect.

In the "Atmel – Flip" window, in the Operations Flow column, the Run button is active, and the name of the chip appears as the name of the third column: AT89C51RD2.

Verify that in the *Buffer Information* column, the "*HEX File: VP1201.hex*" appears.

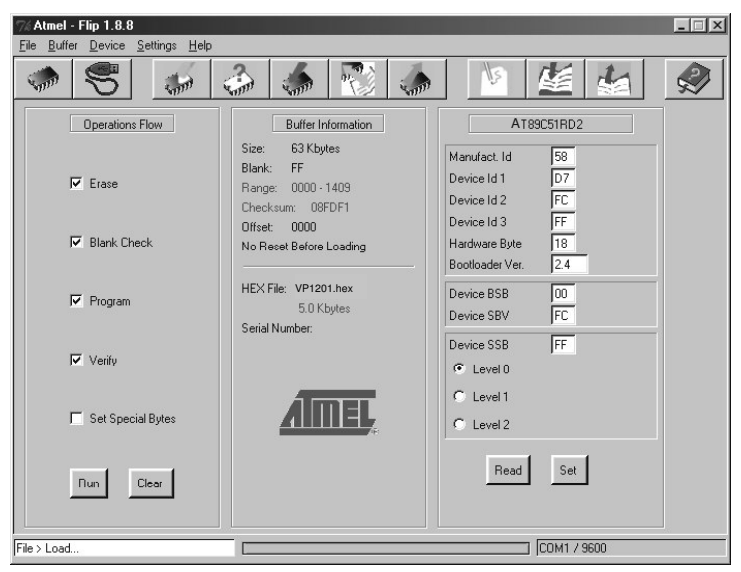

Figure 36: Atmel – Flip Window (Connected)

9. Click Run.

Upon completion of each stage of the operation, the check-box for that stage turns green<sup>1</sup>.

When the operation is completed, all 4 check-boxes will be colored green and the status bar message: *Memory Verify Pass* appears<sup>2</sup>:

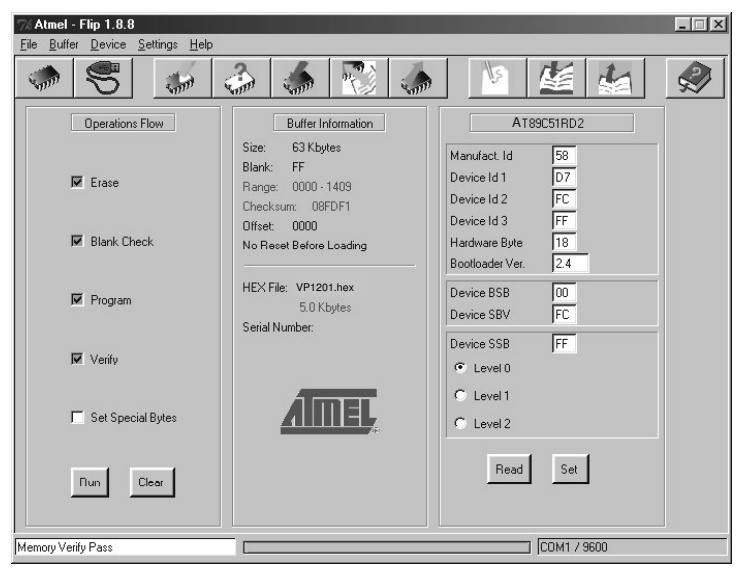

Figure 37: Atmel – Flip Window (Operation Completed)

- 10. Close the "Atmel Flip" window.
- 11. Disconnect the power on the VP-1201.
- 12. If required, disconnect the RS-232 rear panel port on the **VP-1201** unit from the Null-modem adapter.
- 13. Connect the power on the VP-1201.

<sup>2</sup> If an error message: "Not Finished" shows, click Run again

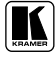

<sup>1</sup> See also the blue progress indicator on the status bar

# 8 Technical Specifications

Table 12 includes the technical specifications.

| INPUTS:                  | 12 XGA inputs on HD15F connectors                                                                                                    |
|--------------------------|----------------------------------------------------------------------------------------------------|
| OUTPUT:                  | 1 XGA output on an HD15F connector                                                                                                    |
| MAX. OUTPUT LEVEL:       | 1.9Vpp                                                                                                    |
| BANDWIDTH (-3dB):        | 400MHz                                                                                                    |
| DIFF. GAIN:              | 0.03%                                                                                                    |
| DIFF. PHASE:             | 0.05 Deg.                                                                                                    |
| K-FACTOR:                | < 0.05%                                                                                                    |
| S/N RATIO:               | 76dB                                                                                                    |
| CROSSTALK (all hostile): | -61dB @ 5MHz                                                                                                    |
| CONTROLS:                | -1.3dB to + 6dB, RGB level control                                                                                                    |
| COUPLING:                | DC                                                                                                    |
| POWER SOURCE:            | 230 VAC, 50/60 Hz (115 VAC, USA)                                                                                                    |
| DIMENSIONS:              | 19 inch (W), 7 inch (D), 1U (H) rack mountable                                                                                                    |
| WEIGHT:                  | 2.7 kg (6 lbs.) approx.                                                                                                    |
| ACCESSORIES:             | Power cord, Null modem adapter, Windows®-based control software,<br>Windows®-based Configuration Manager XPort software and Com Port<br>Redirector |

Table 12: Technical Specifications<sup>1</sup> of the VP-1201

# 9 Table of Hex Codes for Serial Communication

Table 13 lists the Hex values for a single machine (MACH # 1).

| Table 13: VP-120. | Hex Codes | for Switching | via RS-232/RS-485 |
|-------------------|-----------|---------------|-------------------|
|-------------------|-----------|---------------|-------------------|

| IN 1 | IN 2 | IN 3 | IN 4 | IN 5 | IN 6 | IN 7 | IN 8 | IN 9 | IN 10 | IN 11 | IN 12 |
|------|------|------|------|------|------|------|------|------|-------|-------|-------|
| 01   | 01   | 01   | 01   | 01   | 01   | 01   | 01   | 01   | 01    | 01    | 01    |
| 81   | 82   | 83   | 84   | 85   | 86   | 87   | 88   | 89   | 8A    | 8B    | 8C    |
| 81   | 81   | 81   | 81   | 81   | 81   | 81   | 81   | 81   | 81    | 81    | 81    |
| 81   | 81   | 81   | 81   | 81   | 81   | 81   | 81   | 81   | 81    | 81    | 81    |

Table 14 Lists the Hex values for request for detection of valid input

Table 14: VP-1201 Hex Codes for Valid Input Detection Request

| IN 1 | IN 2 | IN 3 | IN 4 | IN 5 | IN 6 | IN 7 | IN 8 | IN 9 | IN 10 | IN 11 | IN 12 |
|------|------|------|------|------|------|------|------|------|-------|-------|-------|
| 0F   | 0F   | 0F   | 0F   | 0F   | 0F   | 0F   | 0F   | 0F   | 0F    | 0F    | 0F    |
| 81   | 82   | 83   | 84   | 85   | 86   | 87   | 88   | 89   | 8A    | 8B    | 8C    |
| 81   | 81   | 81   | 81   | 81   | 81   | 81   | 81   | 81   | 81    | 81    | 81    |
| 81   | 81   | 81   | 81   | 81   | 81   | 81   | 81   | 81   | 81    | 81    | 81    |

1 Specifications are subject to change without notice

# 10 Kramer Protocol 2000

The **VP-1201** is compatible with Kramer's Protocol 2000 (version 0.42) (below). This RS-232/RS-485 communication protocol uses four bytes of information as defined below.

For RS-232, a null-modem connection between the machine and controller is used. The default data rate is 9600 baud, with no parity, 8 data bits and 1 stop bit.

| MSB      |                  |    |             |       |           |       | LSB |  |
|----------|------------------|----|-------------|-------|-----------|-------|-----|--|
|          | DESTI-<br>NATION |    | INSTRUCTION |       |           |       |     |  |
| 0        | D                | N5 | N4          | N3    | N2        | N1    | N0  |  |
| 7        | 6                | 5  | 4           | 3     | 2         | 1     | 0   |  |
| 1st byte |                  |    |             |       |           |       |     |  |
|          | INPUT            |    |             |       |           |       |     |  |
| 1        | 16               | 15 | 14          | 13    | 12        | 11    | 10  |  |
| 7        | 6                | 5  | 4           | 3     | 2         | 1     | 0   |  |
| 2nd byte |                  |    |             |       |           |       |     |  |
|          |                  |    |             | OUTPU | л         |       |     |  |
| 1        | O6               | O5 | O4          | O3    | O2        | 01    | 00  |  |
| 7        | 6                | 5  | 4           | 3     | 2         | 1     | 0   |  |
| 3rd byte |                  |    |             |       |           |       |     |  |
|          |                  |    |             |       | MACHINE N | UMBER |     |  |
| 1        | OVR              | Х  | M4          | M3    | M2        | M1    | MO  |  |
| 7        | 6                | 5  | 4           | 3     | 2         | 1     | 0   |  |

#### Table 15: Protocol Definitions

4th byte

1st BYTE: Bit 7 – Defined as 0.

D – "DESTINATION": 0 - for sending information to the switchers (from the PC);

1 - for sending to the PC (from the switcher).

N5...N0 - "INSTRUCTION"

The function that is to be performed by the switcher(s) is defined by the INSTRUCTION (6 bits). Similarly, if a function is performed via the machine's keyboard, then these bits are set with the INSTRUCTION NO., which was performed. The instruction codes are defined according to the table below (INSTRUCTION NO. is the value to be set for N5...N0).

2nd BYTE: Bit 7 - Defined as 1.

I6...I0 – "INPUT".

When switching (ie. instruction codes 1 and 2), the INPUT (7 bits) is set as the input number which is to be switched. Similarly, if switching is done via the machine's front-panel, then these bits are set with the INPUT NUMBER which was switched. For other operations, these bits are defined according to the table.

3rd BYTE: Bit 7 - Defined as 1.

O6...O0 - "OUTPUT".

When switching (i.e. instruction codes 1 and 2), the OUTPUT (7 bits) is set as the output number which is to be switched. Similarly, if switching is done via the machine's front-panel, then these bits are set with the OUTPUT NUMBER which was switched. For other operations, these bits are defined according to the table.

4th BYTE: Bit 7 – Defined as 1.

Bit 5 - Don't care.

OVR - Machine number override.

M4...M0 - MACHINE NUMBER.

Used to address machines in a system via their machine numbers. When several machines are controlled from a single serial port, they are usually configured together with each machine having an individual machine number. If the OVR bit is set, then all machine numbers will accept (implement) the command, and the addressed machine will reply.

For a single machine controlled via the serial port, always set M4...M0 = 1, and make sure that the machine itself is configured as MACHINE NUMBER = 1.

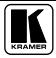

#### Table 16: Instruction Codes for Protocol 2000

Note: All values in the table are decimal, unless otherwise stated.

|    | INSTRUCTION                           | DEFINITION FOR SPECIFIC INSTRUCTION                                                         |                                                                                                    |                |
|----|---------------------------------------|---------------------------------------------------------------------------------------------|----------------------------------------------------------------------------------------------------|----------------|
| A  | DESCRIPTION                           | INPUT                                                                                       | OUTPUT                                                                                                    | NOTE           |
| 0  | RESET VIDEO                           | 0                                                                                           | 0                                                                                                    | 1              |
| 1  | SWITCH VIDEO                          | Set equal to video input which is<br>to be switched                                         | Set equal to video output which is to be<br>switched                                                                                                    | 2, 15          |
| 2  | SWITCH AUDIO                          | (0 = disconnect)<br>Set equal to audio input which is<br>to be switched                     | Set equal to audio output which is to be<br>switched                                                                                                    | 2              |
| 3  | STORE VIDEO STATUS                    | Set as SETUP #                                                                              | 0 - to store                                                                                                    | 2, 3, 15       |
| 4  | BECALL VIDEO STATUS                   | Set as SETLIP #                                                                             |                                                                                                    | 2 3 15         |
| 5  | REQUEST STATUS OF A<br>VIDEO OUTPUT   | Set as SETUP #                                                                              | Equal to output number whose status is read                                                                                                    | 4, 3           |
| 6  | REQUEST STATUS OF<br>AN AUDIO OUTPUT  | Set as SETUP #                                                                              | Equal to output number whose status is reqd                                                                                                    | 4, 3           |
| 7  | VIS SOURCE                            | Set as input # (for OUTPUT byte<br>= 6) or as output # (for OUTPUT<br>byte = 7), or set = 0 | 0 - No VIS (immediate)<br>1 - Input # 1<br>2 - External digital sync<br>3 - External analog sync<br>4 - Dynamic sync<br>5 - Inter-machine sync<br>6 - Input # (INPUT byte)<br>7 - Output # (INPUT byte)<br>8 - User-defined sync<br>64 - Set for delayed switch<br>65 - Execute delayed switch<br>66 - Cancel delayed switch<br>86 - Cancel delayed switch | 2, 5, 17       |
| 8  | BREAKAWAY SETTING                     | 0                                                                                           | 0 - audio-follow-video<br>1 - audio breakaway                                                                                                    | 2              |
|    |                                       | 1                                                                                           | 0 - FOLLOW mode<br>1 - Normal mode                                                                                                    | 15             |
| 9  | VIDEO / AUDIO TYPE<br>SETTING         | 0 - for video<br>1 - for audio                                                              | 0 - CV 4 - SDI<br>1 - YC 5 - CV+YC<br>2 - YUV 6 - VGA scaler<br>3 - RGBS<br>00=0 - Unbalanced audio<br>00=1 - Balanced audio<br>01=0 - Digital audio<br>01=0 - Digital audio<br>01=1 - Analog audio<br>04=0, 03=0, 02=0-Mono<br>04=0, 03=0, 02=1-Stereo                                                                                                    | 2              |
|    |                                       | 2 - for VGA                                                                                 | 1 - 640X480<br>2 - 800X600<br>3 - 1024X768                                                                                                    |                |
| 10 | REQUEST VIS SETTING                   | Set as SETUP #, or set to 126 or<br>127 to request if machine has this<br>function          | 0 - VIS source<br>1 - Input # or output # of source<br>2 - Vertical sync freq (Hz)                                                                                                    | 3, 4, 6, 7     |
| 11 | REQUEST BREAKAWAY<br>SETTING          | Set as SETUP #, or set to 126 or<br>127 to request if machine has this<br>function          | 0 - Request audio breakaway setting<br>1 - Request "FOLLOW" setting                                                                                                    | 3, 4, 6,<br>15 |
| 12 | REQUEST VIDEO /<br>AUDIO TYPE SETTING | Set as SETUP #, or set to 126 or<br>127 to request if machine has this<br>function          | 0 - for video<br>1 - for audio<br>2 - for VGA                                                                                                    | 3, 4, 6        |
| 13 | SET HIGHEST MACHINE<br>ADDRESS        | 0 - for video<br>1 - for audio                                                              | Set equal to highest machine address                                                                                                    | 2              |
| 14 | REQUEST HIGHEST<br>MACHINE ADDRESS    | 0 - for video<br>1 - for audio                                                              | 0                                                                                                    | 4              |
| 15 | REQUEST WHETHER<br>SETUP IS DEFINED   | Set as SETUP #                                                                              | 0                                                                                                    | 8              |
| 16 | ERROR / BUSY                          | 0                                                                                           | 0 - error<br>1 - invalid instruction<br>2 - out of range<br>3 - machine busy                                                                                                    | 9              |
| 17 | RESERVED                              |                                                                                             |                                                                                                    | 10             |
| 18 | RESET AUDIO                           | 0                                                                                           | 0                                                                                                    | 1              |

|    | INSTRUCTION                                                | DEFINITION FOR                                                                                      | FINITION FOR SPECIFIC INSTRUCTION                                                                                                    |           |  |  |
|----|------------------------------------------------------------|----------------------------------------------------------------------------------------------------|----------------------------------------------------------------------------------------------------|-----------|--|--|
| A  | DESCRIPTION                                                | INPUT                                                                                               | OUTPUT                                                                                                    | NOTE      |  |  |
| 19 | STORE AUDIO STATUS                                         | Set as SETUP #                                                                                      | 0 - to store                                                                                                    | 2, 3      |  |  |
| 20 | RECALL AUDIO STATUS                                        | Set as SETUP #                                                                                      | 1 - to delete                                                                                                    | 2.3       |  |  |
| 21 | SET VIDEO PARAMETER                                        | Equal to input / output number                                                                      | Set as parameter value                                                                                                    | 2, 11, 23 |  |  |
|    |                                                            | whose video parameter is to be<br>set (0 = all)                                                     |                                                                                                    | _, ,      |  |  |
| 22 | SET AUDIO PARAMETER                                        | Equal to input / output number<br>whose gain is to be set (0 = all)                                 | Set as parameter value                                                                                                    | 2, 11, 23 |  |  |
| 23 | INCREASE / DECREASE<br>VIDEO PARAMETER                     | Equal to input / output number<br>whose video parameter is to be<br>increased / decreased (0 = all) | 0 - increase video gain<br>1 - decrease video gain<br>2 - increase contrast<br>3 - decrease contrast<br>4 - increase brightness<br>5 - decrease brightness<br>6 - increase color<br>7 - decrease color<br>8 - increase hue<br>9 - decrease hue<br>16 - increase H-phase<br>17 - decrease H-phase<br>18 - increase V-position<br>19 - decrease V-position<br>19 - decrease V-position                                                       | 23        |  |  |
| 24 | INCREASE / DECREASE<br>AUDIO PARAMETER                     | Equal to input / output number<br>whose parameter is to be<br>increased / decreased (0 = all)       | <ul> <li>1 - increase output</li> <li>1 - decrease output</li> <li>2 - increase output</li> <li>2 - increase left output</li> <li>3 - decrease left output</li> <li>4 - increase right output</li> <li>5 - decrease right output</li> <li>6 - increase input</li> <li>7 - decrease input</li> <li>8 - increase left input</li> <li>9 - decrease left input</li> <li>10 - increase left input</li> <li>11 - decrease right input</li> </ul> | 23        |  |  |
| 25 | REQUEST AUDIO                                              | Equal to input / output number                                                                      | 0                                                                                                    | 6, 23     |  |  |
| 26 | REQUEST VIDEO<br>PARAMETER                                 | Equal to input / output number<br>whose video parameter is<br>requested                             | 0                                                                                                    | 6, 23     |  |  |
| 30 | LOCK FRONT PANEL                                           | 0 - Panel unlocked<br>1 - Panel locked                                                              | 0                                                                                                    | 2         |  |  |
| 31 | REQUEST WHETHER<br>PANEL IS LOCKED                         | 0                                                                                                   | 0                                                                                                    | 16        |  |  |
| 32 | RESERVED                                                   |                                                                                                    |                                                                                                    | 10        |  |  |
| 33 | RESERVED                                                   |                                                                                                    |                                                                                                    | 10        |  |  |
| 34 | RESERVED                                                   |                                                                                                    |                                                                                                    | 10        |  |  |
| 35 | RESERVED                                                   |                                                                                                    | Data                                                                                                    | 10        |  |  |
| 40 |                                                            | INICITION ADDRESS                                                                                   |                                                                                                    | 20        |  |  |
| 42 | SETTINGS FOR<br>INSTRUCTIONS 22, 24, 25                    | IO - 0=input; 1=output<br>I1 - Left<br>I2 - Right                                                   | 1 - Bass<br>2 - Treble<br>3 - Midrange                                                                                                    | 23        |  |  |
| 43 | VIDEO PARAMETER<br>SETTINGS FOR<br>INSTRUCTIONS 21, 23, 26 | 1 – Input<br>2 – Output                                                                             | 0 - video gain<br>1 - contrast<br>2 - brightness<br>3 - color<br>4 - hue<br>4 - H-phase<br>5 - V-position                                                                                                    | 23        |  |  |
| 56 | CHANGE TO ASCII                                            | 0                                                                                                   | 0                                                                                                    | 18        |  |  |
| 57 | SET AUTO-SAVE                                              | 13 - no save<br>14 - auto-save                                                                      | 0                                                                                                    | 12, 2     |  |  |
| 58 | EXECUTE LOADED DATA                                        | Set as 0, or as SETUP #                                                                             | 1-Take<br>2-Cancel                                                                                                    | 21, 3     |  |  |
| 59 | LOAD VIDEO DATA                                            | Set equal to video input<br>(0 = disconnect)                                                        | Set equal to video output<br>(0 = to all the outputs)                                                                                                    | 21, 22    |  |  |
|    |                                                            | (127 = load SETUP #)                                                                                | or SETUP #                                                                                                    |           |  |  |

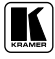

#### Kramer Protocol 2000

|    | INSTRUCTION      | DEFINITION FOR SPECIFIC INSTRUCTION                                                                                                    |                                                                                                    |        |  |
|----|------------------|----------------------------------------------------------------------------------------------------|----------------------------------------------------------------------------------------------------|--------|--|
| A  | DESCRIPTION      | INPUT                                                                                                    | OUTPUT                                                                                                    | NOTE   |  |
| 60 | LOAD AUDIO DATA  | Set equal to audio input<br>(0 = disconnect)<br>(127 = load SETUP #)                                                                                                    | Set equal to audio output<br>(0 = to all the outputs)<br>or SETUP #                                                                                                    | 21, 22 |  |
| 61 | IDENTIFY MACHINE | 1 - video machine name     2 - audio machine name     3 - video software version     4 - audio software version     5 - RS422 controller name     6 - RS422 controller version     7 - remote control name     8 - remote software version     9 - Protocol 2000 revision | <ul> <li>0 - Request first 4 digits</li> <li>1 - Request first suffix</li> <li>2 - Request second suffix</li> <li>3 - Request third suffix</li> <li>10 - Request first prefix</li> <li>11 - Request second prefix</li> <li>12 - Request third prefix</li> </ul> | 13     |  |
| 62 | DEFINE MACHINE   | <ol> <li>number of inputs</li> <li>number of outputs</li> <li>number of setups</li> </ol>                                                                                                    | 1 - for video<br>2 - for audio<br>3 - for SDI<br>4 - for remote panel<br>5 - for RS-422 controller                                                                                                    | 14     |  |
| 63 | EXTENDED DATA    | 7 MSBs for INPUT data                                                                                                    | 7 MSBs for OUTPUT data                                                                                                    | 19     |  |

NOTES on the above table:

**NOTE 1** - When the master switcher is reset, (e.g. when it is turned on), the reset code is sent to the PC. If this code is sent to the switchers, it will reset according to the present power-down settings.

**NOTE 2** - These are bi-directional definitions. That is, if the switcher receives the code, it will perform the instruction; and if the instruction is performed (due to a keystroke operation on the front panel), then these codes are sent. For example, if the HEX code

01 85 88 83 was sent from the PC, then the switcher (machine 3) will switch input 5 to output 8. If the user switched input 1 to output 7 via the front panel keypad, then the switcher will send HEX codes: 41 81 87 83

to the PC.

When the PC sends one of the commands in this group to the switcher, then, if the instruction is valid, the switcher replies by sending to the PC the same four bytes that it was sent (except for the first byte, where the DESTINATION bit is set high).

NOTE 3 - SETUP # 0 is the present setting. SETUP # 1 and higher are the settings saved in the switcher's memory, (i.e. those used for Store and Recall).

**NOTE 4** - The reply to a "REQUEST" instruction is as follows: the same instruction and INPUT codes as were sent are returned, and the OUTPUT is assigned the value of the requested parameter. The replies to instructions 10 and 11 are as per the definitions in instructions 7 and 8 respectively. For example, if the present status of machine number 5 is breakaway setting, then the reply to the HEX code

| 0B                 | 80 | 80 | 85 |
|--------------------|----|----|----|
| would be HEX codes |    |    |    |
| 4B                 | 80 | 81 | 85 |

**NOTE 5** – For the OUTPUT byte set as 6, the VIS source is the input selected using the OUTPUT byte. Similarly, for the OUTPUT byte set as 7, the VIS source is the output selected using the OUTPUT byte. Note also, that on some machines the sync source is not software selectable, but is selected using switches, jumpers, etc!

**NOTE 6** – If INPUT is set to 127 for these instructions, then, if the function is defined on this machine, it replies with OUTPUT=1. If the function is not defined, then the machine replies with OUTPUT=0, or with an error (invalid instruction code).

If the INPUT is set to 126 for these instructions, then, if possible, the machine will return the current setting of this function, even for the case that the function is not defined. For example, for a video switcher which always switches during the VIS of input # 1, (and its VIS setting cannot be programmed otherwise), the reply to the HEX code

|            | 0A        | FE | 80 | 81 (i.e. request VIS setting, with INPUT set as 126dec)           |
|------------|-----------|----|----|-------------------------------------------------------------------|
| would be H | IEX codes |    |    |                                                                   |
|            | 4A        | FE | 81 | 81 (i.e. VIS setting = 1, which is defined as VIS from input # 1) |

**NOTE** 7 – Setting OUTPUT to 0 will return the VIS source setting as defined in instruction # 7. Setting to 1 will return the input # or output # of the sync source (for the case where the VIS source is set as 6 or as 7 in instruction # 7). Setting to 2 returns the vertical sync frequency (0 for no input sync, 50 for PAL, 60 for NTSC, 127 for error).

NOTE 8 - The reply to the "REQUEST WHETHER SETUP IS DEFINED" is as in TYPE 3 above, except that here the OUTPUT is assigned with the value 0 if the setup is not defined; or 1 if it is defined.

NOTE 9 - An error code is returned to the PC if an invalid instruction code was sent to the switcher, or if a parameter associated with the instruction is out of range (e.g. trying to save to a setup greater than the highest one, or trying to switch an input or output greater than the highest one defined). This code is also returned to the PC if an RS-232 instruction is sent while the machine is being programmed via the front panel. Reception of this code by the switcher is not valid.

NOTE 10 - This code is reserved for internal use.

7D

NOTE 11 - For machines where the video and / or audio gain is programmable.

NOTE 12 - Under normal conditions, the machine's present status is saved each time a change is made. The "power-down" save (auto-save) may be disabled using this code. Note that whenever the machine is turned on, the auto-save function is set.

NOTE 13 - This is a request to identify the switcher/s in the system. If the OUTPUT is set as 0, and the INPUT is set as 1, 2, 5 or 7, the machine will send its name. The reply is the decimal value of the INPUT and OUTPUT. For example, for a 2216, the reply to the request to send the audio machine name would be (HEX codes):

81 (i.e. 128dec+ 22dec for 2nd byte, and 128dec+ 16dec for 3rd byte). 06 00

If the request for identification is sent with the INPUT set as 3 or 4, the appropriate machine will send its software version number. Again, the reply would be the decimal value of the INPUT and OUTPUT - the INPUT representing the number in front of the decimal point, and the OUTPUT representing the number after it. For example, for version 3.5, the reply to the request to send the version number would be (HEX codes):

7D 83 85 81 (i.e. 128dec+ 3dec for 2nd byte, 128dec+ 5dec for 3rd byte).

If the OUTPUT is set as 1, then the ASCII coding of the lettering following the machine's name is sent. For example, for the VS-7588YC, the reply to the request to send the first suffix would be (HEX codes): 7D

D9 81 (i.e. 128dec+ ASCII for "Y"; 128dec+ ASCII for "C"). C3

NOTE 14 - The number of inputs and outputs refers to the specific machine, which is being addressed, not to the system. For example, if six 16X16 matrices are configured to make a 48X32 system (48 inputs, 32 outputs), the reply to the HEX code 3E 82 81 82 (ie. request the number of outputs)

| would be HEX co | des |    |    |
|-----------------|-----|----|----|
| 7E              | 82  | 90 | 82 |
| i.e. 16 outputs |     |    |    |

NOTE 15 - When the OVR bit (4th byte) is set, then the "video" commands have universal meaning. For example, instruction 1 (SWITCH VIDEO) will cause all units (including audio, data, etc.) to switch. Similarly, if a machine is in "FOLLOW" mode, it will perform any "video" instruction.

NOTE 16 - The reply to the "REQUEST WHETHER PANEL IS LOCKED" is as in NOTE 4 above, except that here the OUTPUT is assigned with the value 0 if the panel is unlocked, or 1 if it is locked.

NOTE 17 - Delayed execution allows switching after a delay dictated by RS-232. To do this, the user sends instruction 7 with the "Set for delayed switch" option (64dec) before sending the switch command (instruction 1) or pressing via front panel. The switch is not executed (unless timed-out) until the "Execute delayed switch" code is sent, or the ""Set for delayed switch" code is sent again. (The mode is automatically cancelled after implementation of the switch if the "execute" command is used).

| For exan   | ple, to conne  | ect input 4 to c | output 3 after a | a delay, send l | HEX codes                |
|------------|----------------|------------------|------------------|-----------------|--------------------------|
|            | 07             | 80               | C0               | 81              | (set for delayed switch) |
|            | 01             | 84               | 83               | 81              | (switch code)            |
| then, afte | er the require | d delay, send I  | HEX codes        |                 |                          |
|            | 07             | 80               | C1               | 81              | (execute delayed switch) |
| to impler  | ment the swit  | ch.              |                  |                 | -                        |

NOTE 18 - After this instruction is sent, the unit will respond to the ASCII command set. The ASCII command to operate with the HEX command set must be sent in order to return to working with HEX codes.

**NOTE 19** – When data (ie. the INPUT and/or OUTPUT bytes) of more than 7 bits is required, this instruction is sent before sending the instruction needing the additional bits. The data in this instruction then becomes the Most Significant Bits of that next instruction. For example, to set the audio gain (instruction 22) of output 3 to 681dec (2A9hex), you would first send HEX codes

|               | 3F              | 80             | 85           | 81                       |
|---------------|-----------------|----------------|--------------|--------------------------|
| and then sen  | d HEX codes     |                |              |                          |
|               | 16              | 83             | A9           | 81                       |
| To set the au | idio gain of ou | tput 6 to 1001 | 3dec (271Dhe | x), first send HEX codes |
|               | 3F              | 80             | CE           | 81                       |
| followed by   | HEX codes       |                |              |                          |
| -             | 16              | 86             | 9D           | 81                       |
|               |                 |                |              |                          |

NOTE 20 – To store data in the non-volatile memory of the unit, e.g. the EEPROM for saving SETUPS. The EEPROM address is sent using the INPUT byte, and the data to be stored is sent using the OUTPUT byte. To use this instruction, it is necessary to understand the memory map, and memory structure of the particular machine.

**NOTE 21** – Instruction 59 and instruction 60 load data for sending to the crosspoint switcher (or for storing in a SETUP), i.e. the data is "lined-up" to be executed later. Instruction 58 executes the loaded data.

NOTE 22 – If the INPUT byte is set as 127dec, then the data stored in a SETUP is loaded. The SETUP # is in the OUTPUT byte.

NOTE 23 – Further information needed in instructions 21, 22, 25 and 26, is sent using instruction 42 – which is sent prior to the instruction. For example, to request the audio gain value of right input #9, send hex codes

| 2A                      | 84 | 80 | 81 |
|-------------------------|----|----|----|
| and then send HEX codes |    |    |    |
| 19                      | 89 | 81 | 81 |

#### LIMITED WARRANTY

Kramer Electronics (hereafter Kramer) warrants this product free from defects in material and workmanship under the following terms.

#### HOW LONG IS THE WARRANTY

Labor and parts are warranted for three years from the date of the first customer purchase.

#### WHO IS PROTECTED?

Only the first purchase customer may enforce this warranty.

#### WHAT IS COVERED AND WHAT IS NOT COVERED

Except as below, this warranty covers all defects in material or workmanship in this product. The following are not covered by the warranty:

- Any product which is not distributed by Kramer, or which is not purchased from an authorized Kramer dealer. If you are uncertain as to whether a dealer is authorized, please contact Kramer at one of the agents listed in the Web site www.kramerelectronics.com.
- 2. Any product, on which the serial number has been defaced, modified or removed.
- 3. Damage, deterioration or malfunction resulting from:
  - i) Accident, misuse, abuse, neglect, fire, water, lightning or other acts of nature
  - ii) Product modification, or failure to follow instructions supplied with the product
  - iii) Repair or attempted repair by anyone not authorized by Kramer
  - iv) Any shipment of the product (claims must be presented to the carrier)
  - v) Removal or installation of the product
  - vi) Any other cause, which does not relate to a product defect
  - vii) Cartons, equipment enclosures, cables or accessories used in conjunction with the product

#### WHAT WE WILL PAY FOR AND WHAT WE WILL NOT PAY FOR

We will pay labor and material expenses for covered items. We will not pay for the following:

- 1. Removal or installations charges.
- Costs of initial technical adjustments (set-up), including adjustment of user controls or programming. These costs are the responsibility of the Kramer dealer from whom the product was purchased.
- Shipping charges.

#### HOW YOU CAN GET WARRANTY SERVICE

- 1. To obtain service on you product, you must take or ship it prepaid to any authorized Kramer service center.
- Whenever warranty service is required, the original dated invoice (or a copy) must be presented as proof of warranty coverage, and should be included in any shipment of the product. Please also include in any mailing a contact name, company, address, and a description of the problem(s).
- 3. For the name of the nearest Kramer authorized service center, consult your authorized dealer.

#### LIMITATION OF IMPLIED WARRANTIES

All implied warranties, including warranties of merchantability and fitness for a particular purpose, are limited in duration to the length of this warranty.

#### EXCLUSION OF DAMAGES

The liability of Kramer for any effective products is limited to the repair or replacement of the product at our option. Kramer shall not be liable for:

- Damage to other property caused by defects in this product, damages based upon inconvenience, loss of use of the product, loss of time, commercial loss; or:
- Any other damages, whether incidental, consequential or otherwise. Some countries may not allow limitations on how long an implied warranty lasts and/or do not allow the exclusion or limitation of incidental or consequential damages, so the above limitations and exclusions may not apply to you.

This warranty gives you specific legal rights, and you may also have other rights, which vary from place to place. **NOTE**: All products returned to Kramer for service must have prior approval. This may be obtained from your dealer.

This equipment has been tested to determine compliance with the requirements of:

| EN-50081: | "Electromagnetic compatibility (EMC);                            |
|-----------|------------------------------------------------------------------|
|           | generic emission standard.                                       |
|           | Part 1: Residential, commercial and light industry"              |
| EN-50082: | "Electromagnetic compatibility (EMC) generic immunity standard.  |
|           | Part 1: Residential, commercial and light industry environment". |
| CFR-47:   | FCC Rules and Regulations:                                       |
|           | Part 15: "Radio frequency devices                                |
|           | Subpart B – Unintentional radiators"                             |

#### CAUTION!

- Servicing the machines can only be done by an authorized Kramer technician. Any user who makes changes or modifications to the unit without the expressed approval of the manufacturer will void user authority to operate the equipment.
- ☑ Use the supplied DC power supply to feed power to the machine.
- Dease use recommended interconnection cables to connect the machine to other components.

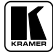

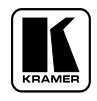

For the latest information on our products and a list of Kramer distributors, visit our Web site: www.kramerelectronics.com, where updates to this user manual may be found. We welcome your questions, comments and feedback.

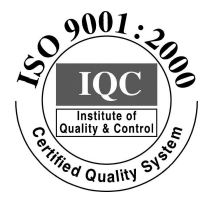

CE

Kramer Electronics, Ltd. Web site: www.kramerelectronics.com E-mail: info@kramerel.com P/N: 2900-000017 REV 1